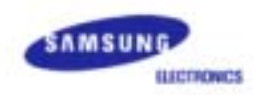

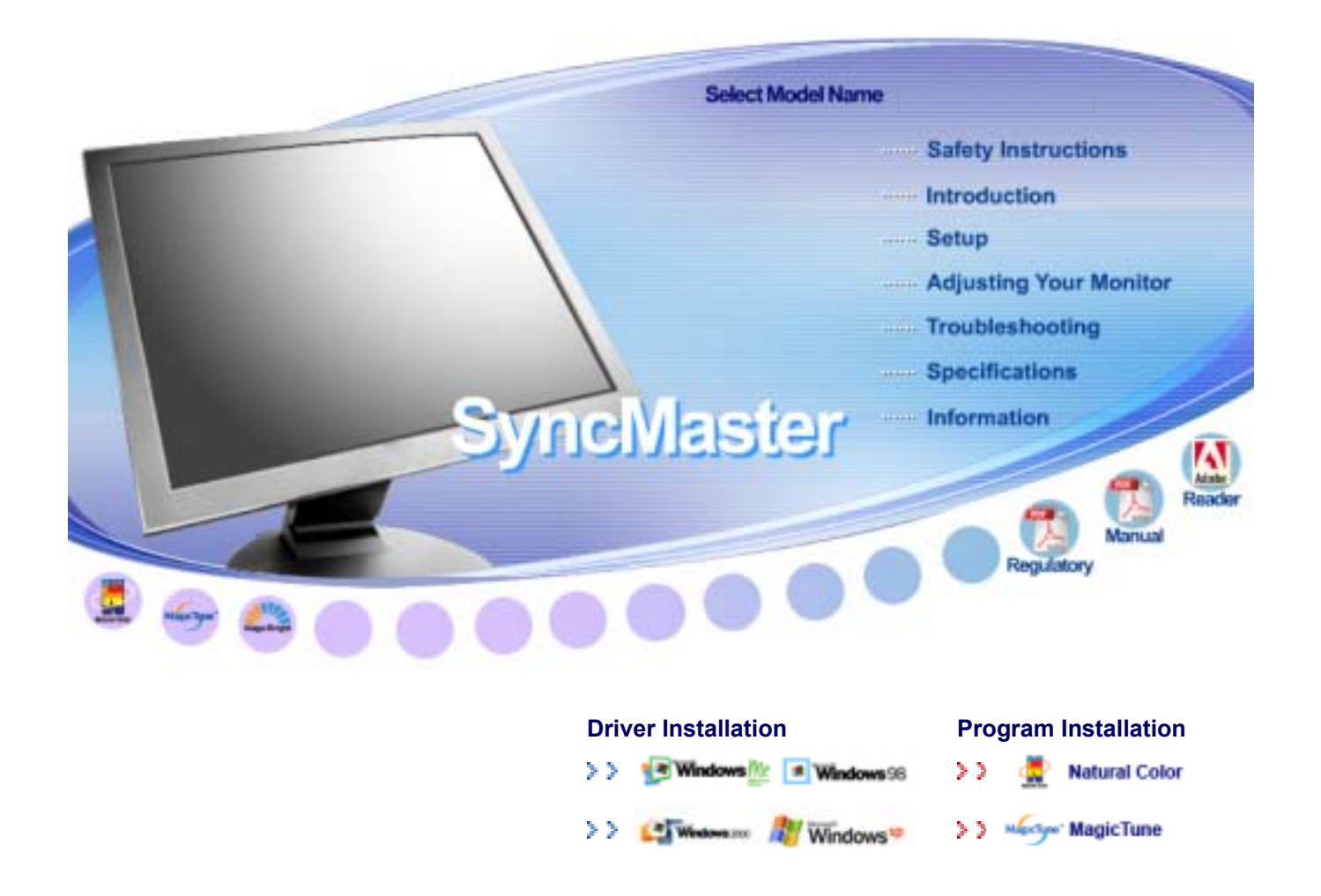

# SyncMaster 710V/910V/510M/710M/910M/712V

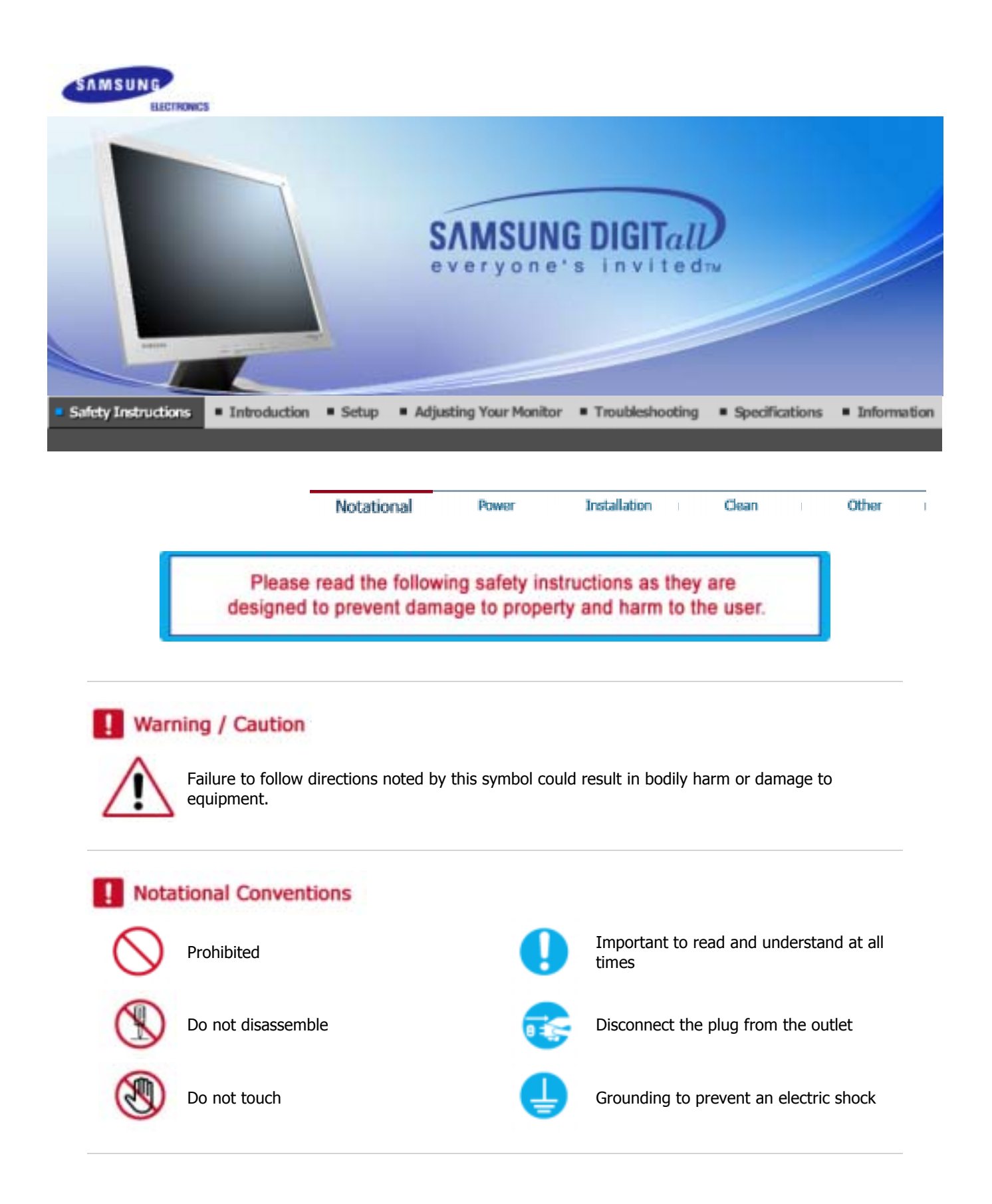

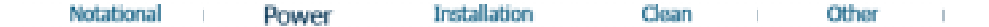

## > Power

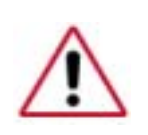

C. C.

When not used for extended periods of time, set your PC to DPMS. If using a screen saver, set it to the active screen mode.

- Do not use a damaged or loose plug.
  - This may cause an electric shock or fire.

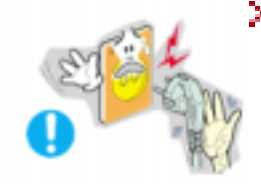

> Do not pull the plug out by the wire nor touch the plug with wet hands.

• This may cause an electric shock or fire.

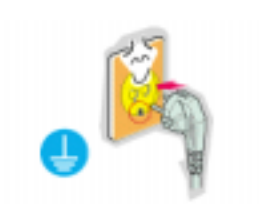

> Use only a properly grounded plug and receptacle.

• An improper ground may cause electric shock or equipment damage.

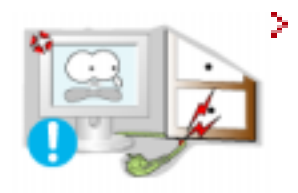

Do not excessively bend the plug and wire nor place heavy objects upon them, which could cause damage.

• Failure to do so may cause an electric shock or fire.

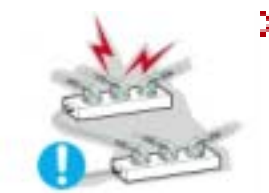

> Do not connect too many extension cords or plugs to an outlet.

• This may cause a fire.

Notational Power Installation Clean Other

## >> Installation

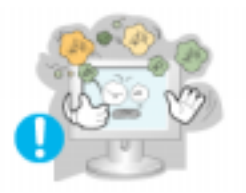

Put your monitor in a location with low humidity and a minimum of dust.

• An electric shock or fire could result inside the monitor.

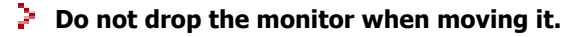

• This may cause damage to the product or human body.

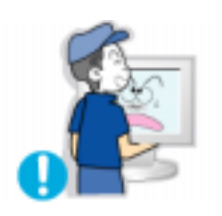

## Place the monitor on a flat and stable surface.

• The monitor can cause injury by falling.

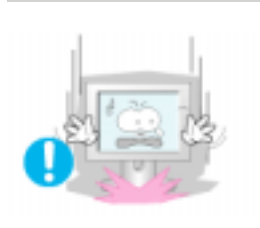

- Set down the monitor carefully.
  - It could be damaged or broken.

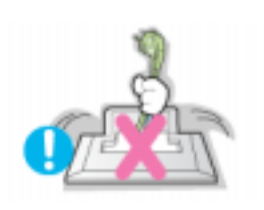

> Do not place the monitor face down.

Notational

• The CDT surface may be damaged.

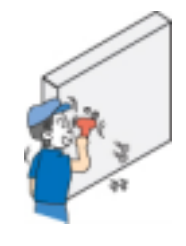

- Installing a wall bracket must be done by a qualified professional.
  - Installation by unqualified personnel may result in injury.
  - Always use the mounting device specified in the owner's manual.

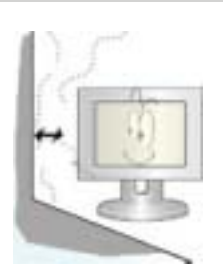

Leave a space for ventilation between the product and the wall.

Power

• Poor ventilation may cause the interior temperature to rise and lead to a fire.

Installation

Clean

Other

>> Clean

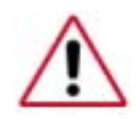

When cleaning the monitor case or the surface of the TFT-LCD, wipe with a slightly moistened, soft fabric.

### Do not spray water or detergent directly on the monitor.

• This may cause damage, electric shock or a fire.

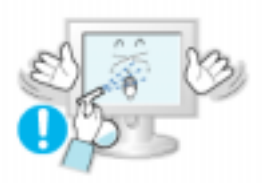

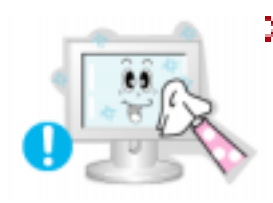

Use the recommended detergent with a smooth cloth.

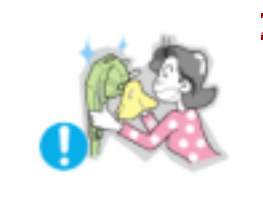

- If the connector between the plug and the pin is dusty or dirty, clean it properly with a dry cloth.
  - A dirty connector can cause an electric shock or fire.

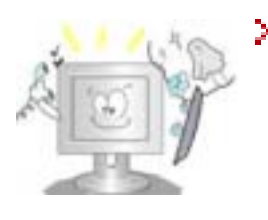

- Contact a Service Center or Customer Center for interior cleaning once a year.
  - Keep the product's interior clean. Dust which has accumulated in the interior over an extended period of time may cause malfunction or a fire.

| Notational | Power | Installation                      | Clean                                                                                                    | Other      |
|------------|-------|-----------------------------------|----------------------------------------------------------------------------------------------------|------------|
|            |       | THE MOVE COMPANY OF THE REPORT OF | A DESCRIPTION OF A DESCRIPTION OF A DESC | 5 CL 105 C |

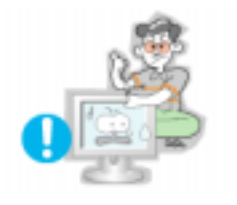

>> Other

## Do not remove cover (or back). No user serviceable parts inside.

- This may cause an electric shock or a fire.
- Refer servicing to qualified service personnel.

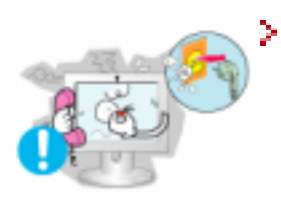

- If your monitor does not operate normally in particular, if there are any unusual sounds or smells coming from it - unplug it immediately and contact an authorized dealer or service.
  - This may cause an electric shock or fire.

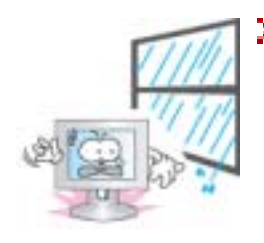

## Be careful not to let water drip into the monitor or expose the monitor to moisture.

- This may cause malfunction, an electric shock or a fire.
- Especially avoid operating the monitor near water or outdoors where it could be exposed to snow or rain.

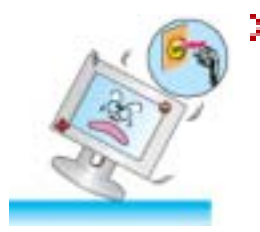

- If the monitor is dropped or the casing is damaged, turn the monitor off and unplug the power cord.
  - The monitor may malfunction, causing an electric shock or a fire.
  - Then contact the Service Center .

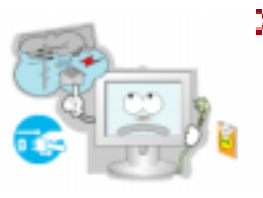

- Keep the power off when there is thunder and lightening outside, or let the monitor remain unused for an extended period of time.
  - The monitor may malfunction, causing an electric shock or a fire.

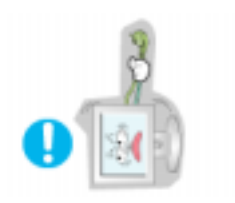

- > Do not try to move the monitor by pulling on the wire or the signal cable.
  - This may cause a breakdown, electric shock or a fire due to damage to the cable.

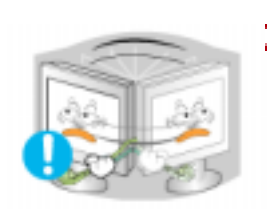

- > Do not move the monitor right or left by pulling only the wire or the signal cable.
  - This may cause a breakdown, electric shock or a fire due to damage to the cable.

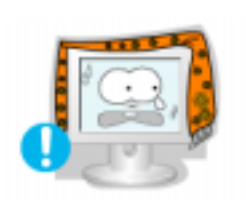

- > Do not cover the vents on the monitor cabinet.
  - Bad ventilation may cause a breakdown or fire.

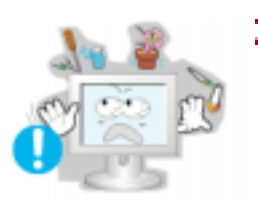

- Do not place water containers, chemical products or small metal objects on the monitor.
  - This may cause malfunction, an electric shock or a fire.
  - If a foreign substance enters the monitor, unplug the power cord and contact the Service Center .

### > Do not use or store inflammable substances near the monitor.

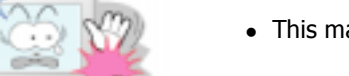

• This may cause an explosion or fire.

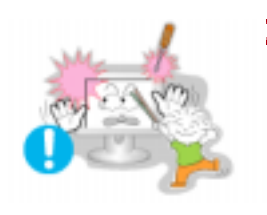

## Never insert anything metallic into the monitor openings.

• This may cause an electric shock, fire or injury.

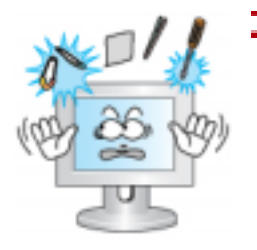

Do not insert metal objects such as utensils, wire or drill bits, or things that catch fire easily, such as pieces of paper or matches, into the vents or the headphone or A/V ports on the monitor.

- This may cause malfunction, an electric shock or a fire.
- Always contact the Service Center if foreign substances/objects enter into the monitor.
- If you view a fixed screen for an extended period of time, residual image or blurriness may appear.
  - Change the mode to energy save or set a screensaver to moving picture when you need to be away from the monitor for an extended period of time.

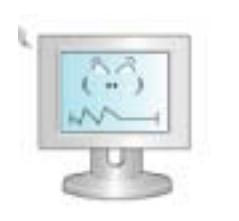

- Adjust the resolution and frequency to the levels appropriate for the model.
  - Inappropriate resolution may cause undesirable picture quality.

17 inch - 1280 X 1024

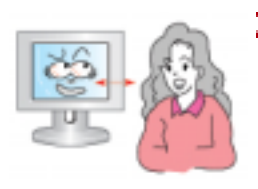

- Keep a proper distance between your eyes and the monitor screen.
  - Sitting too close to the monitor on a continuous basis may damage eyesight.

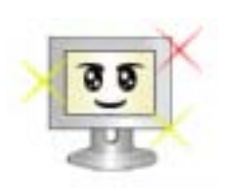

> To ease eye strain, take at least a five-minute break after every hour of using the monitor.

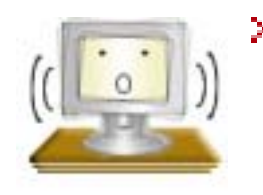

- Do not use the monitor where it can be exposed to strong vibrations.
  - Exposure to strong vibrations can be a fire hazard and shorten the life of the monitor.

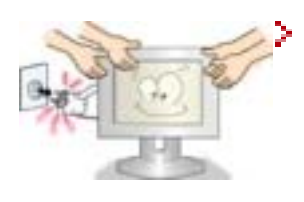

When moving the monitor, turn the power switch off and unplug the power cord.

Make sure that all cables, including the antenna cable and cables connecting to other devices, are disconnected before moving the monitor.

• Failure to disconnect a cable may damage it and lead to a fire or an electric shock.

## SyncMaster 710V/910V/712V

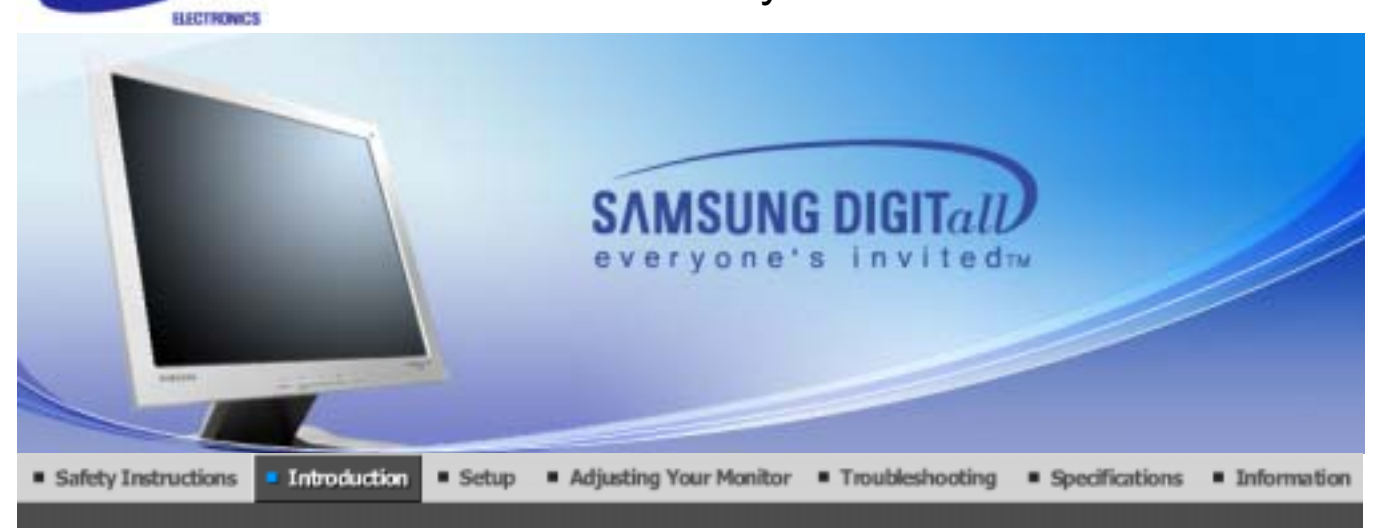

SAMSUNG

Unpacking Front Rear

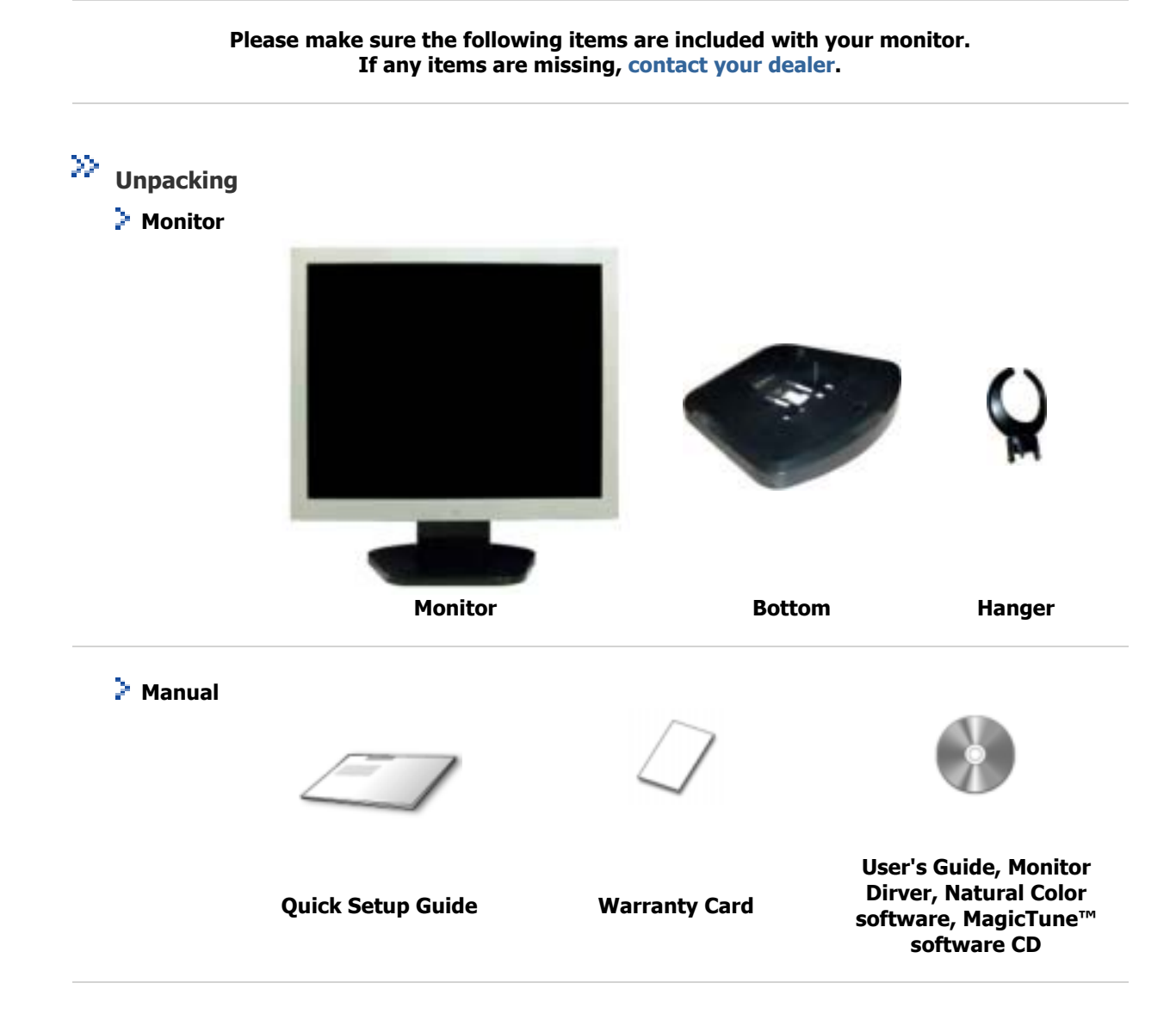

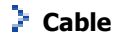

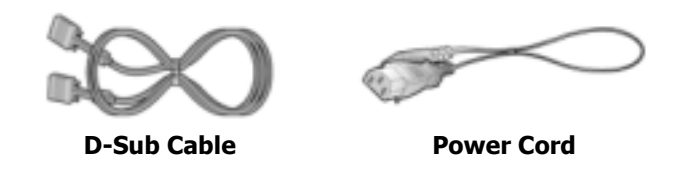

Unpacking Front Rear

>> Front

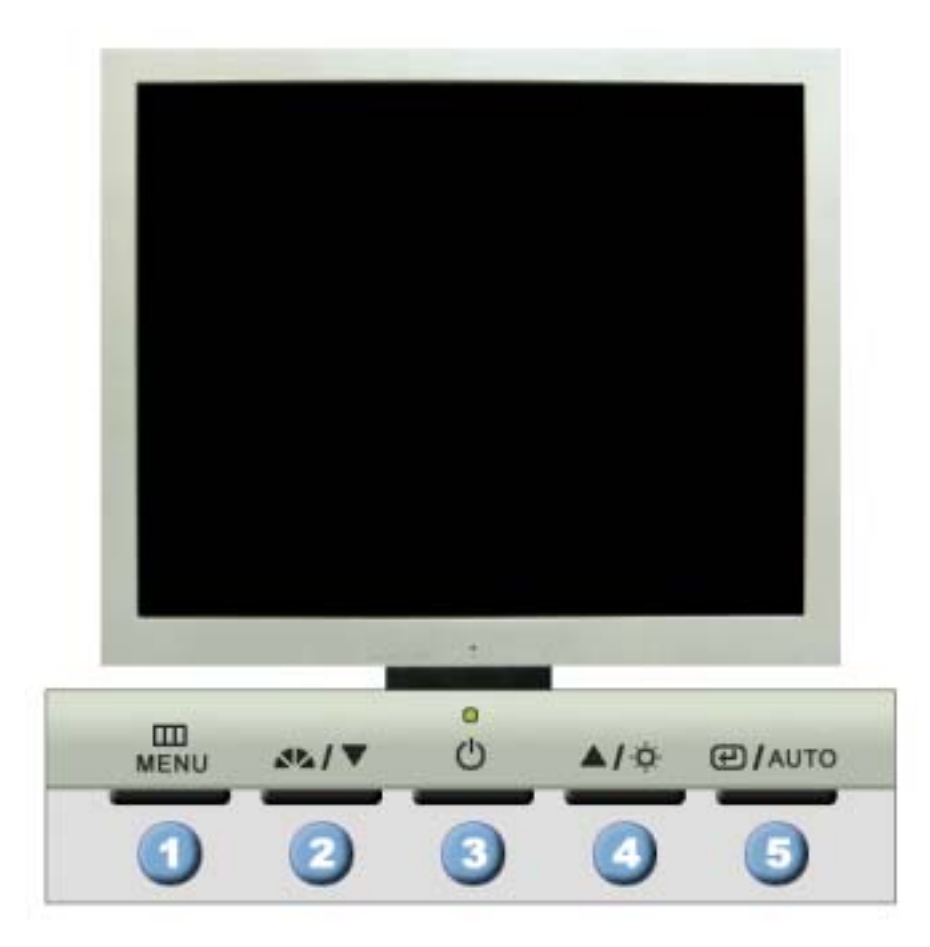

- Menu button [□□] Use this button to open the on-screen menu and exits from the menu screen or closes screen adjustment menu.
   MagicBright<sup>™</sup> MagicBright<sup>™</sup> is a new feature providing optimum viewing environment
  - **button** [**A**] button [**A**] depending on the contents of the image you are watching. Currently four different modes are available: Custom, Text, Internet, and Entertain. Each mode has its own pre-configured brightness value. You can easily select one of four settings by simply pressing MagicBright control buttons.
- Power button [ •] / Power indicator
   Use this button to turn the monitor on and off./ This light glows green during normal operation, and blinks green once as the monitor saves your adjustments.
- 4. Brightness button [] When OSD is not on the screen, Push the button to adjust brightness.
- **2,4.** Adjust buttons [**V**/**A**] Use this button to navigate and select menus or adjust the menu items in the menu screen.
- 5. Enter button [I]/
   Activate a highlighted menu item. /

   Auto button
   Use this button to auto adjustment direct access.

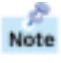

See PowerSaver described in the manual for further information regarding power saving functions. For energy conservation, turn your monitor OFF when it is not needed, or when leaving it unattended for long periods.

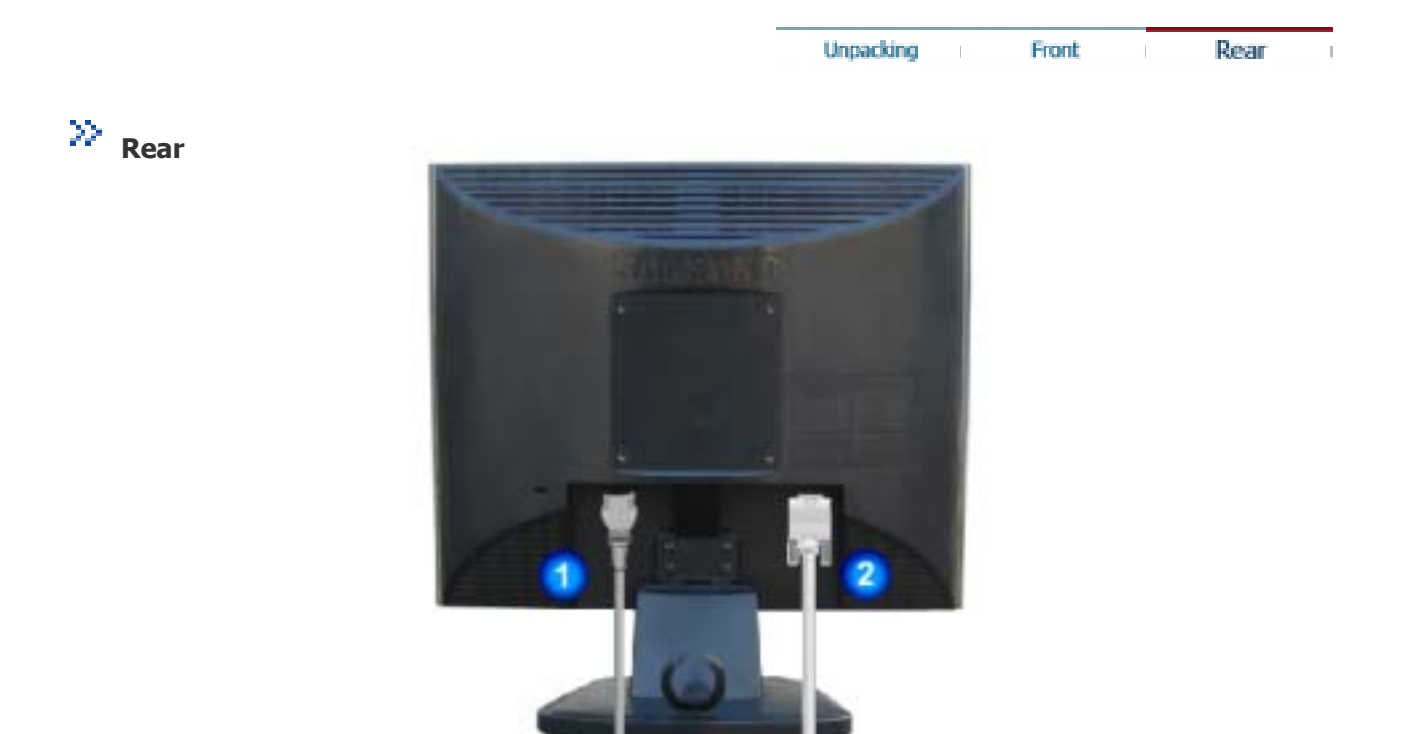

## (The configuration at the back of the monitor may vary from product to product.)

1. Power port

Connect the power cord for your monitor to the power port on the back of

- 2. D-sub 15-pin port
- the monitor. Connect the signal cable to the 15-pin, D-sub connector on the back of your monitor.

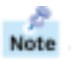

See Connecting Your Monitor for further information regarding cable connections.

## SyncMaster 510M/710M/910M

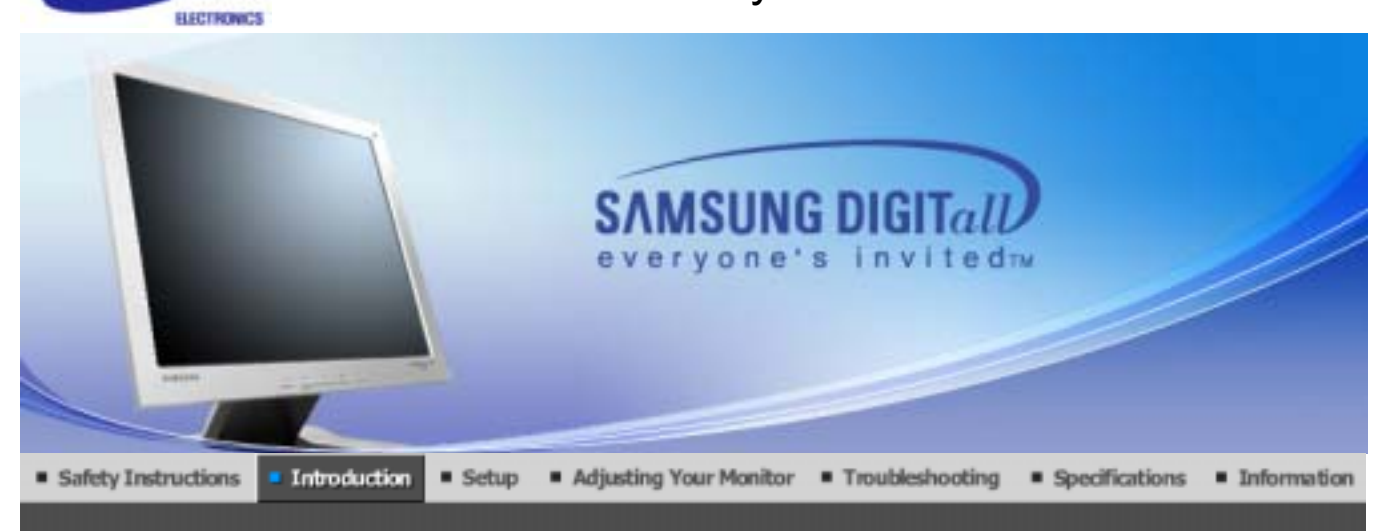

SAMSUNG

Unpacking Front Rear

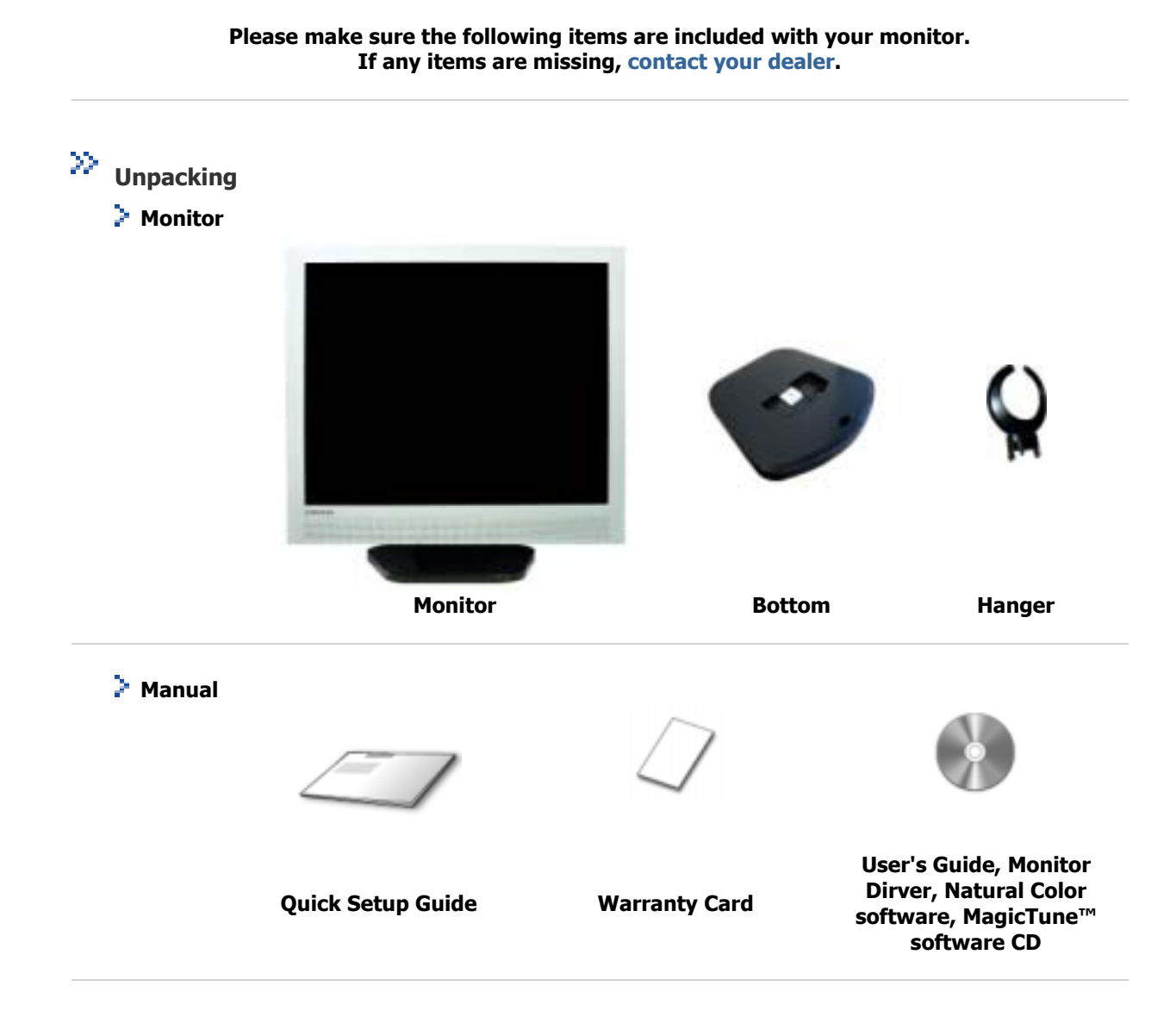

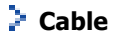

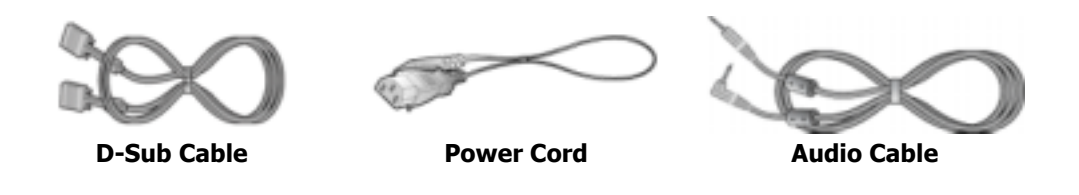

Unpacking Front Rear

>> Front

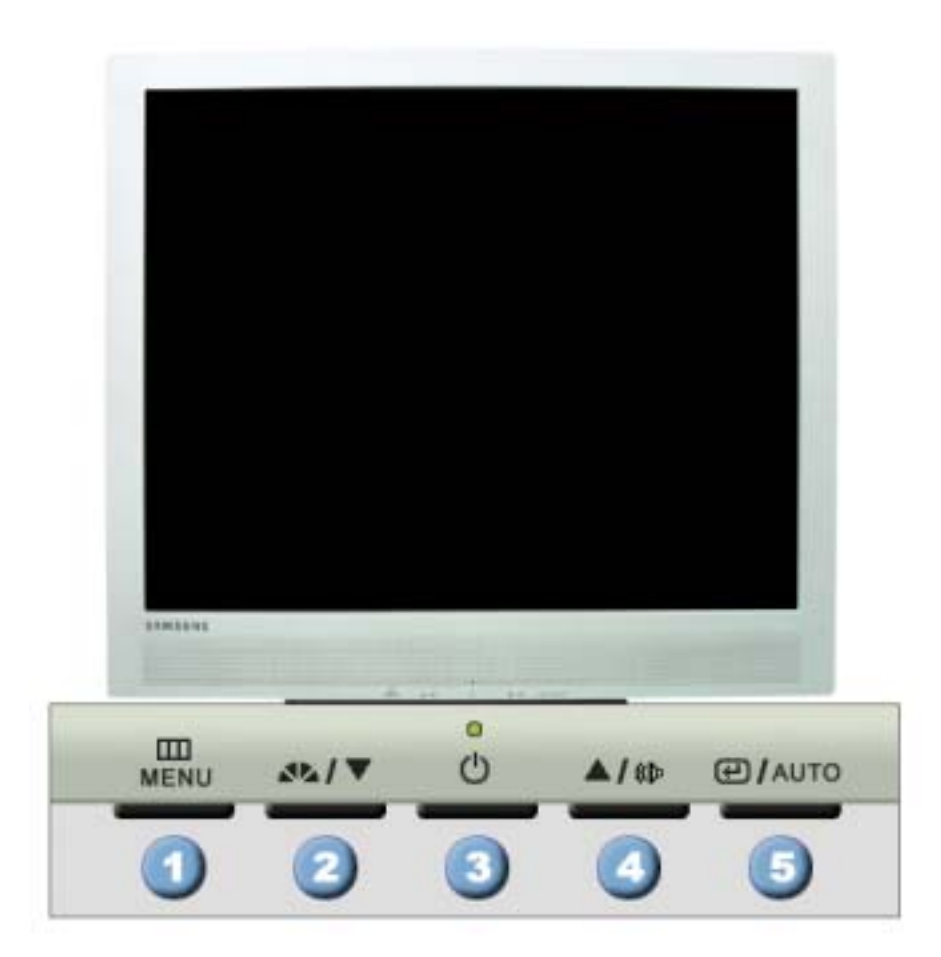

- 1. Menu button [III]
- 2. MagicBright<sup>™</sup> button [**2**%]

Use this button for open the on-screen menu and exits from the menu screen or closes screen adjustment menu.

MagicBright<sup>™</sup> is a new feature providing optimum viewing environment depending on the contents of the image you are watching. Currently four different modes are available: Custom, Text, Internet, and

Entertain.

Each mode has its own pre-configured brightness value. You can easily select one of four settings by simply pressing MagicBright control buttons.

1) Text : Normal Brightness

For documentations or works involving heavy text.

2) Internet : Medium Brightness

For working with a mixture of images such as text and graphics.

- 3) Entertain : High Brightness
  - For watching motion pictures such as a DVD or VCD.
- 4) Custom

Although the values are carefully chosen by our engineers, the preconfigured values may not be comfortable to your eyes depending on your taste. If this is the case, adjust the Brightness and Contrast by using the OSD menu.

- 3. Power button [ ] / Power indicator
  3. Use this button for turn the monitor on and off./ This light glows green during normal operation, and blinks green once as the monitor saves your adjustments.
  4. Volume button [ ]
  2.4. Adjust buttons [ ] / 
  3. Use this button for navigate and select menus or adjust the menu items in the menu screen.
  5. Enter button [ ] /
- 5. Enter button [I]/
   Activate a highlighted menu item. /

   Auto button
   Use this button for auto adjustment direct access.

Note See PowerSaver described in the manual for further information regarding power saving functions. For energy conservation, turn your monitor OFF when it is not needed, or when leaving it unattended for long periods.

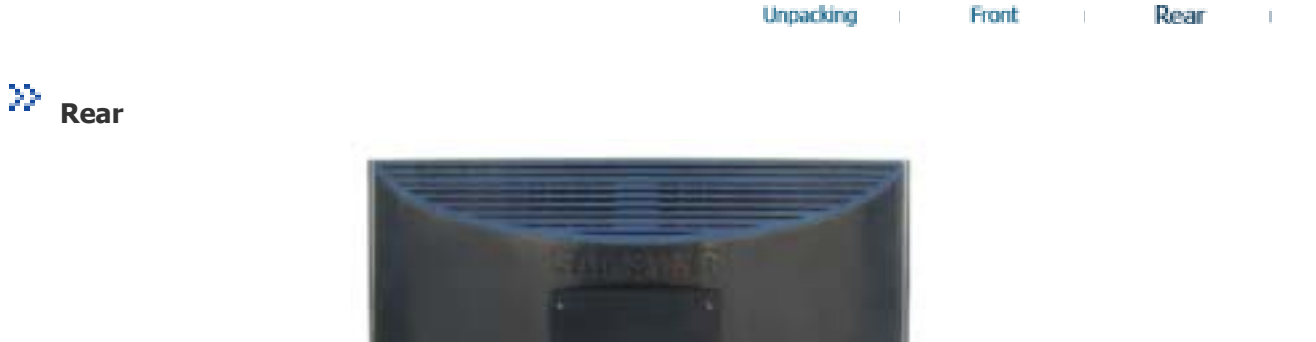

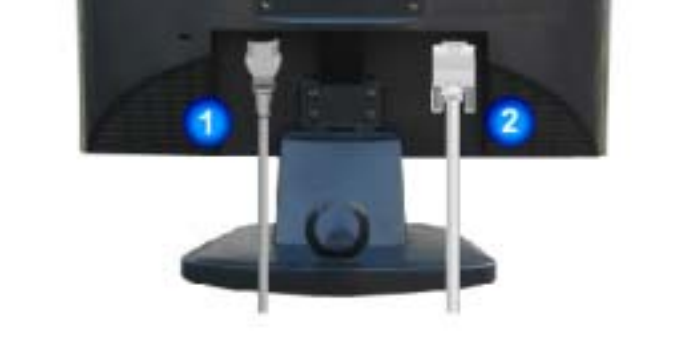

#### (The configuration at the back of the monitor may vary from product to product.)

1. Power port

Connect the power cord for your monitor to the power port on the back of the monitor.

2. D-sub 15-pin port

Connect the signal cable to the 15-pin, D-sub connector on the back of your monitor.

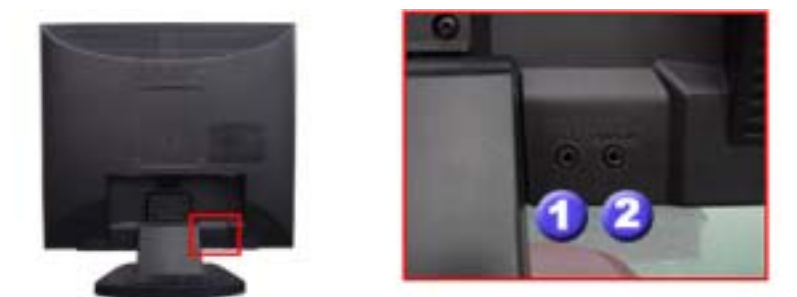

## 1. Headphone connection terminal [\$\Pi]

## 2. PC sound connection terminal

Connect the audio cable for your monitor to the audio port on the back of your computer.

Note See Connecting Your Monitor for further information regarding cable connections.

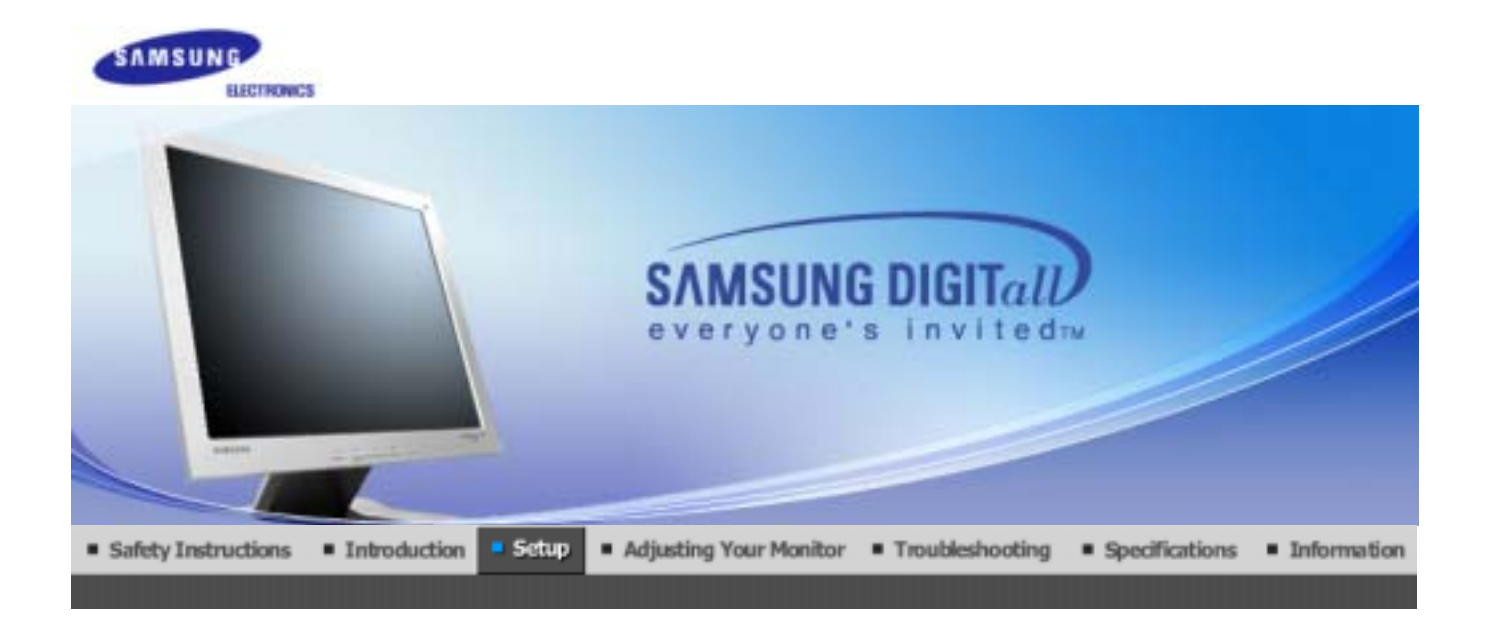

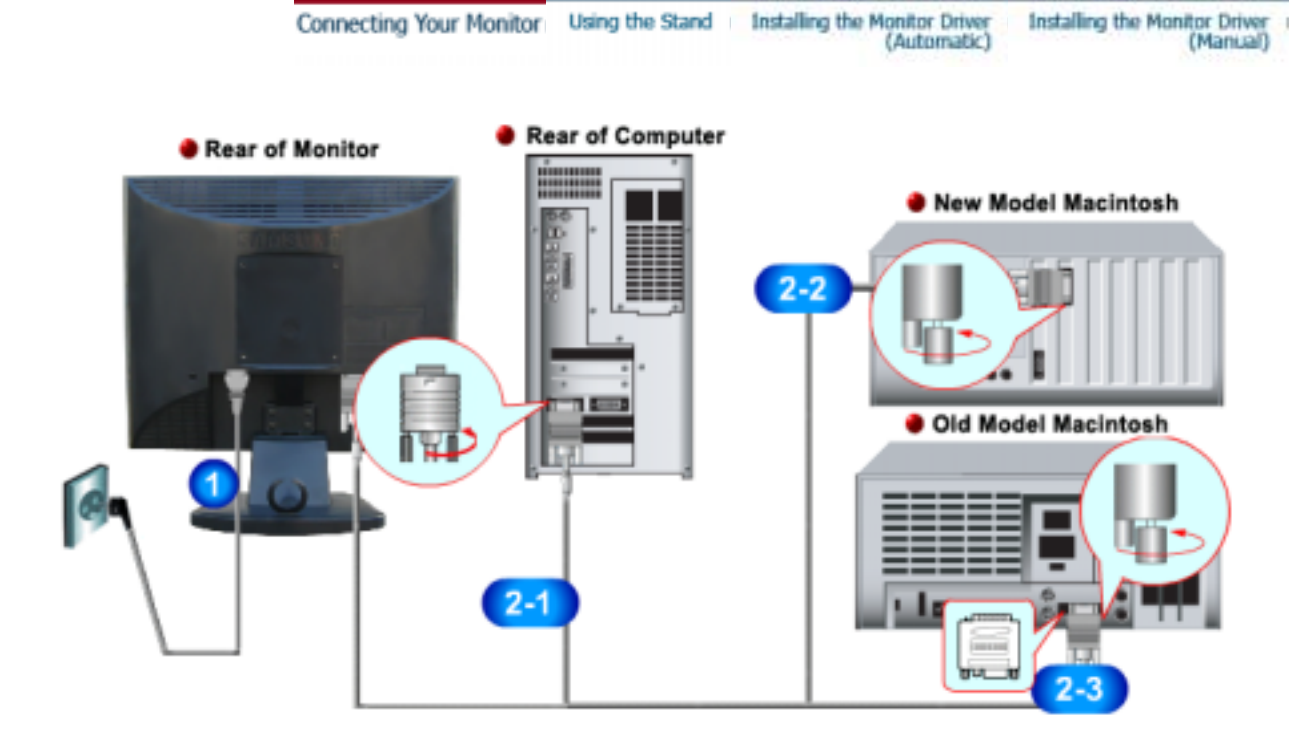

- **1.** Connect the power cord for your monitor to the power port on the back of the monitor. Plug the power cord for the monitor into a nearby outlet.
- **2-1.** Using the D-sub (Analog) connector on the video card. Connect the signal cable to the 15-pin, D-sub connector on the back of your monitor.
- **2-2.** Connected to a Macintosh. Connect the monitor to the Macintosh computer using the D-SUB connection cable.
- **2-3.** In the case of an old model Macintosh, you need to connect the monitor using a special Mac adaptor.
- **3.** Turn on your computer and monitor. If your monitor displays an image, installation is complete.

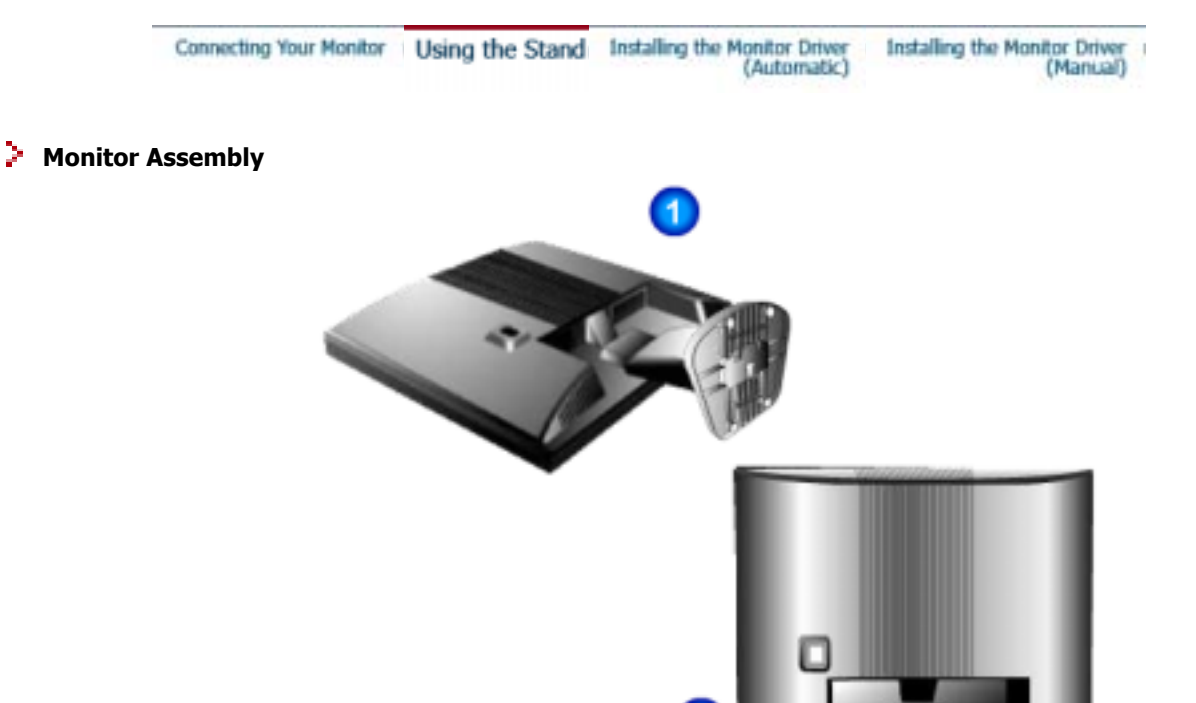

- 1. Monitor and Bottom
- 2. Monitor and Hanger

## Attaching a base

This monitor accepts a 100 mm x 100 mm VESA-compliant mounting interface pad.

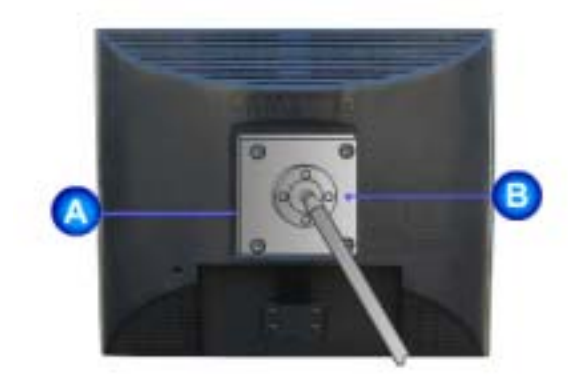

**A**.Monitor **B**.Mounting interface pad

- **1**. Turn off your monitor and unplug its power cord.
- 2. Lay the LCD monitor face-down on a flat surface with a cushion beneath it to protect the screen.
- **3**. Remove the four screws and then remove the Stand from the LCD monitor.
- **4**. Align the Mounting Interface Pad with the holes in the Rear Cover Mounting Pad and secure it with the four screws that came with the arm-type base, wall mount hanger or other base.

Note

When prompted by the operating system for the monitor driver, insert the CD-ROM included with this monitor. Driver installation is slightly different from one operating system to another. Follow the directions as appropriate for the operating system you have.

Prepare a blank disk and download the driver program file at the Internet web site shown here.

 Internet web site : http://www.samsung-monitor.com/ (Worldwide) http://www.samsungusa.com/monitor (USA) http://www.sec.co.kr/monitor (Korea) http://www.samsungmonitor.com.cn/ (China)

### Windows ME

- 1. Insert CD into the CD-ROM drive.
- 2. Click "Windows ME Driver".
- 3. Choose your monitor model in the model list, then click the **"OK"** button.

| Pick the display adapter which you want<br>S3 Inc. Savage4                    | to install the monitor |
|-------------------------------------------------------------------------------|------------------------|
| Pick the maniter which you was                                                | at to install          |
| SyncMaster 783DF9(753DFX<br>SyncMaster 753DFpg/783DFpg/<br>SyncMaster 755DFpg | , MagicSyncMaster (    |
|                                                                               |                        |

4. Click the "Install" button in the "Warning" window.

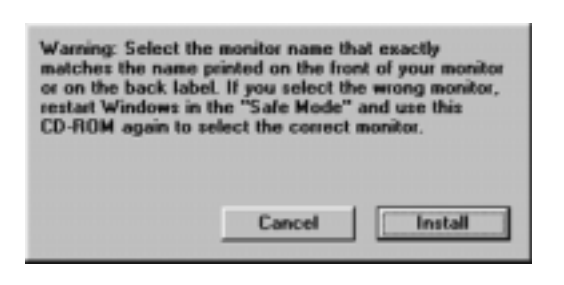

5. Monitor driver installation is completed.

Windows XP/2000

- 1. Insert CD into the CD-ROM drive.
- 2. Click "Windows XP/2000 Driver"
- 3. Choose your monitor model in the model list, then click the **"OK"** button.

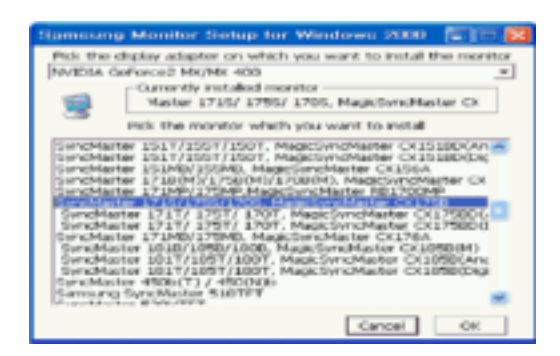

4. If you can see following **"Message"** window, then click the **"Continue Anyway"** button. Then click **"OK"** button.

| 1 | The software you are installing for this hardware:                                                                                                    |
|---|----------------------------------------------------------------------------------------------------|
| _ | SyncMaster 1715/1755/1705, MagicSyncMaster CK1755                                                                                                    |
|   | has not passed Windows Logo testing to verify its compatibility<br>with Windows 3/P. (Left.me.rsty this testing is important.)                                                                                                    |
|   | Continuing your installation of this software may impair                                                                                                    |
|   | or destablish the correct operation or your spitces<br>either immediately or in the future. Microsoft strongly<br>recommends that you stop this installation now and<br>contact the hardware vender for software that has<br>passed Windows Logo testing. |

This monitor driver is under certifying MS logo, and this installation don't damage your system. The certified driver will be posted on Samsung Monitor Homepage http://www.samsung-monitor.com/.

5. Monitor driver installation is completed.

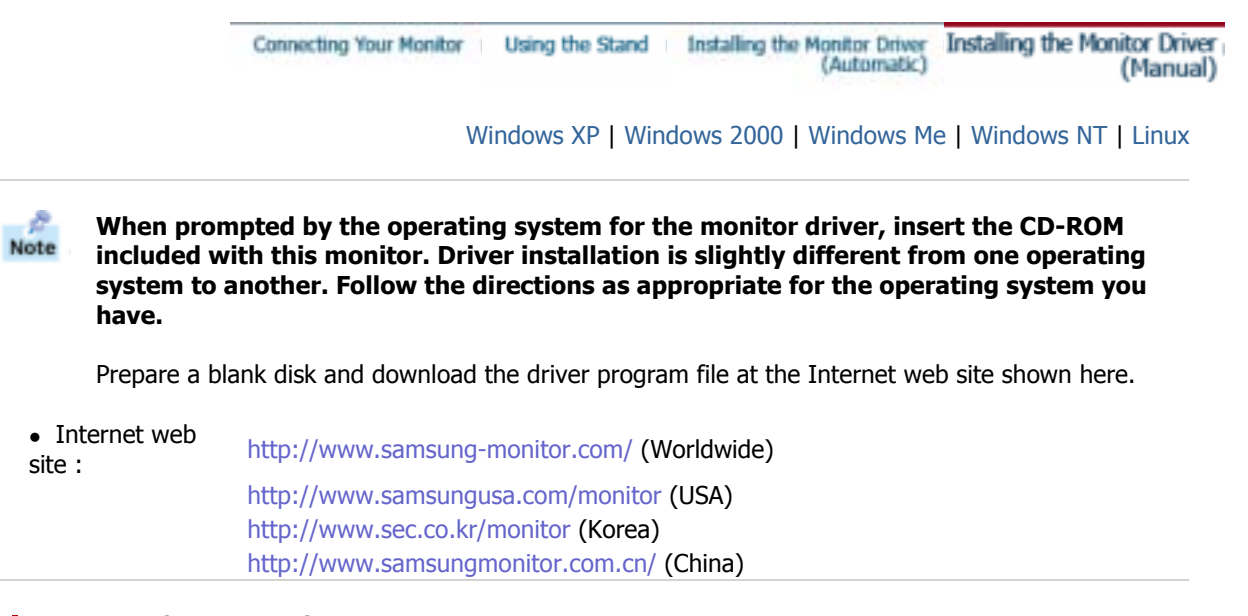

Microsoft<sup>®</sup> Windows<sup>®</sup> XP Operating System

- 1. Insert CD into the CD-ROM driver.
- 2. Click "Start" -> "Control Panel" then click the "Appearance and Themes" Icon.

| Dark Dark                                                                                                    |                                                                                                    | B Conceptual<br>(% &A (or Space (or SA                                                                                                    | site of<br>P |
|----------------------------------------------------------------------------------------------------|----------------------------------------------------------------------------------------------------|----------------------------------------------------------------------------------------------------|--------------|
| Interest         Interest         Interest | My Decements<br>My Decement (percentronic +<br>My Percent (percentronic +<br>My Percent)<br>My Percent<br>My Percent<br>My Per | Version and the second second |              |

3. Click "**Display**" icon and choose the "**Settings**" tab then click "**Advanced..**".

| B. Appendix and Dates |                                                                                                    | E (17) 🛄     | Display Properties                                                                                | 12 183 |
|-----------------------|----------------------------------------------------------------------------------------------------|--------------|---------------------------------------------------------------------------------------------------|--------|
| Orner - O - 9 100     | gel<br>Land 😓 Meller 🔟 -                                                                                                    | *            | Therees Deships Screen Server Approximite Cartings                                                | _      |
|                       | Pick a task<br>Hand to task<br>Hand to task the second of the second of the second o | * <b>D</b> 4 |                                                                                                   |        |
| 1                     | or pick a Control Panel icon                                                                                                    |              | Display:<br>Play and Play Manker on 3D Prophet II<br>LessHaveHaveHaveHaveHaveHaveHaveHaveHaveHave |        |

4. Click the "Properties" button on the "Monitor" tab and select "Driver" tab.

| Plag and Play Monitor and 3D Prophet III Properties 👘 🔯                                                                                                    | Plug and Play Monitor Properties 🛛 😰 🔯                                                                                                    |
|----------------------------------------------------------------------------------------------------|----------------------------------------------------------------------------------------------------|
| Color Connection<br>General Academ Manike Troubleshoot Color Hanagement<br>Manike Troubleshoot Color Hanagement<br>Plug and Plug Monker<br>Plug and Plug Monker<br>Plug And Plug And Plug | Comment Device<br>Plag and Play Monitor<br>Device type: Monitors<br>Merufactures: (Disordered monitor types)<br>Locators: on 3D Prophet III<br>Device status<br>This device is working propedje.<br>Types are having problems with this device, click. Troubleshoot to<br>start the troubleshoots. |
| OK Cancel Acch                                                                                                    | Revice unage:<br>Una this device (enable)<br>OX. Cancel                                                                                                    |

5. Click "Update Driver.." and select "Install from a list or.." then click "Next" button.

| Plag and Play Monitor Properties                                                                     | 😰 🔯 Hardware Update Without                                                                                                    |
|----------------------------------------------------------------------------------------------------|----------------------------------------------------------------------------------------------------|
| Ceneral Driver Plug and Play Monitor                                                                 | Welcome to the Hardware Update<br>Wizard                                                                                                    |
| Driver Provider: Microsoft<br>Driver Date: 6/0/2001                                                  | This vocand helps provinced authorane for<br>Phag-and PlayMonitor                                                                              |
| Digital Signer: Microsoft Windows (IP Publisher Diver Datals To view details about the driver lifes. | B proc hardware case with an installation CD in Report date, insert it non.                                                                    |
| Ugdate Driver                                                                                        | What do you want the initiad to do?<br>() joinal the software automatically (Recommended)<br>(R) binnel bits a fit or used) involve Ocharonell |
| United to the previously initialed driver.                                                           | Cick Net to confine                                                                                                    |
|                                                                                                    | Cancel Cancel                                                                                                    |

6. Select "Don't search ,I will.." then click "Next" and then click "Have disk".

| lardware Update Mitrard                                                                                                    | Hardware Update Witcard                                                                                                    |
|----------------------------------------------------------------------------------------------------|----------------------------------------------------------------------------------------------------|
| Please choose your search and installation options.                                                                                                    | Select the device driver yes want to install for this hardware.                                                                                                    |
| Search is the best driver in these locations.<br>Use the check bases below to limit or expand the default search, which includes local<br>paths and encoude media. The text driver locat will be installed. | Select the manufactures and model of your hardware devices and then click Next. If you<br>have a disk that contains the drive you want to install, click. Have Stuk.                                                                                                    |
| Search removable gerdie (Ropp, CD-POM)                                                                                                    | Show gargatile hadvard                                                                                                    |
| A1. V Byron                                                                                                    | Photel Physical Physical Physi |
| Configuration and a second the driver to install                                                                                                    |                                                                                                    |
| Choose the option to select the device drive from a list, which we does not guarantee that<br>the drive you-shoose will be the best match-list your hardware.                                               | This drive is digitally signed.<br>Influence who drive statistics insection!                                                                                                    |
| (Beck Bed) Canol                                                                                                    | (Back Heat) Canodi                                                                                                    |

 Click the "Browse" button then choose A:(D:₩Driver) and choose your monitor model in the model list and click the "Next" button.

| Install F | rom Disk                                            |        | Hardware Update Wikard                                                                                                    |
|-----------|-----------------------------------------------------|--------|----------------------------------------------------------------------------------------------------|
| ы         | Inset the manufacture's installation disk, and then |        | School the device driver year mant to install for this hardware.                                                                                                  |
| 4         | make sure that the correct drive is selected below. | Cancel | Solect the subschedules and model of your hasheses device and then stick. Next. If you have a disk that contains the driver you want to initial, click Have Disk. |
|           |                                                     |        | Hold                                                                                                    |
|           |                                                     |        | SprcMaster 1715/1785/1705, MagicSprcMaster ©0.755                                                                                                    |
|           |                                                     |        |                                                                                                    |
|           | Copy manufacturer's files hore:                     |        | This drives is not digitally signed     Jieve Disk.                                                                                                    |
|           | 70                                                  | Dourse |                                                                                                    |
|           | -                                                   | Fowte. | (jush just) Cancel                                                                                                    |

8. If you can see following "**Message**" window, then click the "**Continue Anyway**" button. Then click "**OK**" button.

| Hardwa | re Installation                                                                                                    |
|--------|----------------------------------------------------------------------------------------------------|
| 1      | The software you are installing for this hardware:<br>SyncMaster 1715/1795/1705, MagicSyncMaster Or1755<br>has not passed Windows Logo testing to verify its compatibility<br>with Windows 3/P. (Tell ne velu this testing is important.)<br>Continuing your installation of this software may impair<br>or destabilize the correct operation of your system<br>either immediately or in the future. Microsoft shongly<br>recommends that you shop this installation now and<br>contact the hardware worder for software that has<br>passed Windows Logo testing. |
|        | Continue Anyway STOP Installation                                                                                                    |

This monitor driver is under certifying MS logo, and this installation don't damage your system. The certified driver will be posted on Samsung Monitor Homepage http://www.samsung-monitor.com/

9. Click the "Close" button then click "OK" button continually.

| Hardware Updale Wilcard |                                                     |  |  |
|-------------------------|-----------------------------------------------------|--|--|
|                         | Completing the Hardware Update<br>Wizard            |  |  |
|                         | The vicard has finished installing the software for |  |  |
|                         | Sunchaine 1715/1780/1785. MajiclynoMaine<br>Oli 795 |  |  |
|                         | Cleak Freich to clean the related                   |  |  |

| SyncMaster 1715/ 1755/ 1705. MagicSyncMaster CK 😰 🔯                                                           |                                                                                                    |
|----------------------------------------------------------------------------------------------------|----------------------------------------------------------------------------------------------------|
| General Bulves                                                                                                | Plag and Play Monitor and 3D Prophet III Properties [27]                                                                     |
| SyncMaster 1715/1705/1705, MagicSyncMaster<br>011705                                                          | Sa Garlance3 Sa Davise Solection Sa Color Consultan<br>General Adapter Herniter Troubleshoot Color Management<br>Monder (pt) |
| Driver Provider Samurap                                                                                       | Phag and Phay Monitor                                                                                                    |
| Driver Date: 9/11/2001                                                                                        | Doloran                                                                                                    |
| Driver Version 1.0.0.0                                                                                        | Montor refinge                                                                                                    |
| Digital Signer: Not digitally signed                                                                          | Screen rahers raher<br>60-Harts                                                                                              |
| Driver Dataits To view details about the driver Nex.                                                          | Elide modes that this monitor carinal display<br>Despire this check, two allows pay to reflect display modes that this       |
| Ugdate (triver                                                                                                | monitor control display controlly. This may lead to an uncessible display<br>analytic clanceged fundament                    |
| Bull Back Driver If the device fails after updating the driver, roll back to the previourly installed driver. |                                                                                                    |
| Uninstall To uninstall the driver (Advanced)                                                                  |                                                                                                    |
| Gene Cancel                                                                                                   | CK. Cancal Corely                                                                                                    |

10. Monitor driver installation is completed.

## Microsoft<sup>®</sup> Windows<sup>®</sup> 2000 Operating System

#### When you can see "Digital Signature Not Found" on your monitor, follow these steps.

- 1. Choose "**OK**" button on the "**Insert disk**" window.
- 2. Click the "**Browse**" button on the "**File Needed**" window.
- 3. Choose A:(D:₩Driver) then click the "Open" button and then click "**OK**" button.

### 🔯 How to install

- 1. Click "Start", "Setting", "Control Panel".
- 2. Double click the "**Display**" Icon.
- 3. Choose the "Settings" tab and then click "Advanced..".
- 4. Choose "Monitor".
  - Case1: If the "Properties" button is inactive, it means your monitor is properly configured. Please stop installation
  - Case2: If the "Properties" button is active, click the "Properties" button then follow next steps continually.
- 5. Click "Driver" and then click on "Update Driver.." then click on the "Next" button.
- 6. Choose "Display a list of the known drivers for this device so that I can choose a specific driver" then click "Next" and then click "Have disk".
- 7. Click the "**Browse**" button then choose A:(D:₩Driver).
- 8. Click the "Open" button, then click "OK" button.
- 9. Choose your monitor model and click the "Next" button then click "Next" button.
- 10. Click the "Finish" button then the "Close" button.

If you can see the "**Digital Signature Not Found**" window then click the "**Yes**"button. And click the "**Finish**" button then the "**Close**" button.

## Microsoft<sup>®</sup> Windows<sup>®</sup> Millennium Operating System

#### 1. Click "Start", "Setting", "Control Panel".

- 2. Double click "Display" icon.
- 3. Select the "Settings" tab and click "Advanced Properties" button.
- 4. Select the "**Monitor**" tab.
- 5. Click the "Change" button in the "Monitor Type" area.
- 6. Choose "Specify the location of the driver".
- 7. Choose "Display a list of all the driver in a specific location.." then click "Next" button.
- 8. Click the "Have Disk" button
- 9. Specify A:₩(D:₩driver) then click "**OK**" button.
- 10. Select "Show all devices" and choose the monitor that corresponds to the one you connected to your computer and click "OK".
- 11. Continue choosing "**Close**" button and "**OK**" button until you close the Display Properties dialogue box.

(You can get some other screen for warning message or others, then click the appreciate option for your monitor.)

## Microsoft<sup>®</sup> Windows<sup>®</sup> NT Operating System

- 1. Click Start, Settings, Control Panel, and then double-click Display icon.
- 2. In Display Registration Information window, click Settings Tab and then click **All Display Modes**.
- 3. Select a mode that you wish to use (Resolution, Number of colors and Vertical frequency) and then click **OK**.
- 4. Click **Apply** button if you see the screen working normally after clicking Test. If the screen is not normal, change to a different mode (lower mode of resolution, colors or frequency).

## Linux Operating System

To execute X-Window, you need to make the X86Config file, which is a type of system setting file.

- 1. Press Enter at the first and the second screen after executing the X86Config file.
- 2. The third screen is for **setting your mouse**.
- 3. Set a mouse for your computer.
- 4. The next screen is for **selecting a keyboard**.
- 5. Set a Keyboard for your computer.
- 6. The next screen is for setting your monitor.
- 7. First of all, set a **horizontal frequency** for your monitor. (You can enter the frequency directly.)
- 8. Set a vertical frequency for your monitor. (You can enter the frequency directly.)
- 9. Enter the **model name of your monitor**. This information will not affect the actual execution of X-Window.
- You have **finished** setting up your monitor.
   **Execute** X-Window after setting other requested hardware.

Note If there is no Mode at **All Display Modes**, select the level of resolution and vertical frequency by referring to the Preset Display Modes in the user guide.

# SyncMaster 710V/910V/712V

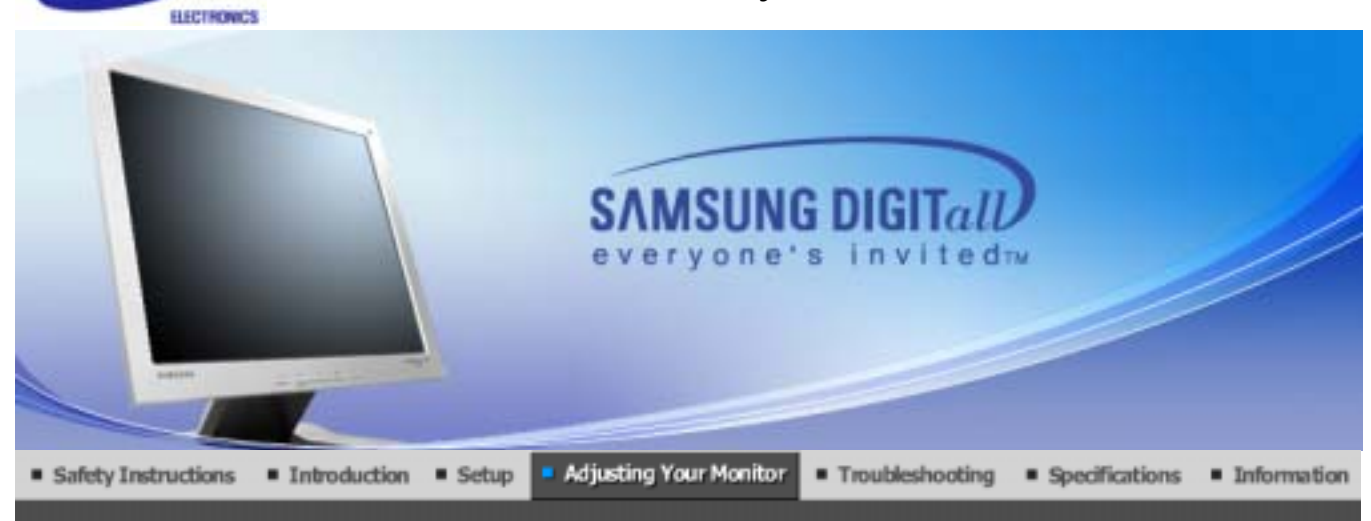

User Control Buttons Direct Functions OSD Functions

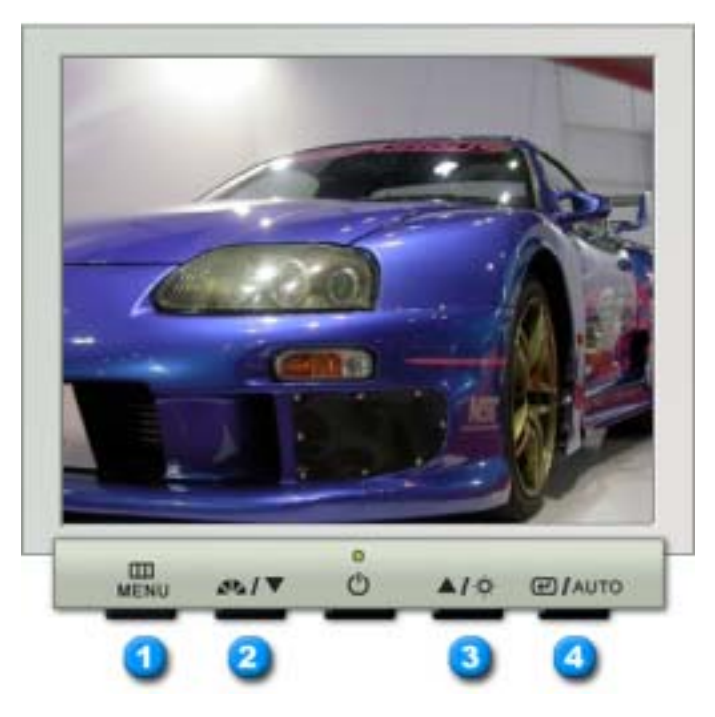

- **1.** Opens the OSD menu. Also used to exit the OSD menu or return to the previous menu.
- 2. These buttons allow you to adjust items in the menu.
- **3.** These buttons allow you to adjust items in the menu.
- 4. Activate a highlighted menu item.

SAMSUNG

## O AUTO

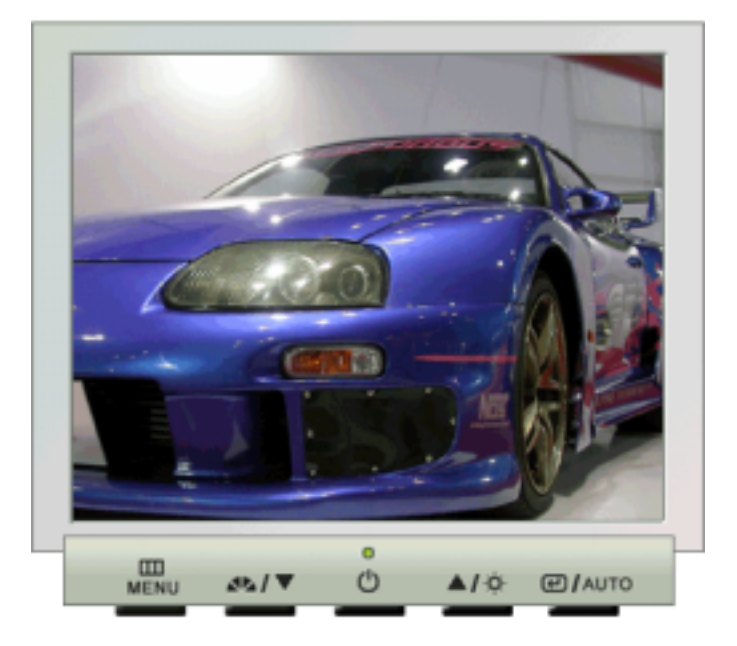

| Menu | Description                                                                                                    |
|------|----------------------------------------------------------------------------------------------------|
| AUTO | <ul> <li>When the 'AUTO' button is pressed, the Auto Adjustment screen appears as shown in the animated screen on the center.</li> <li>Auto adjustment allows the monitor to self-adjust to the incoming video signal. The values of fine, coarse and position are adjusted automatically.</li> <li>To make the automatic adjustment function sharper, execute the 'AUTO' function while the AUTO PATTERN is on.</li> </ul> |

## © MagicBright™

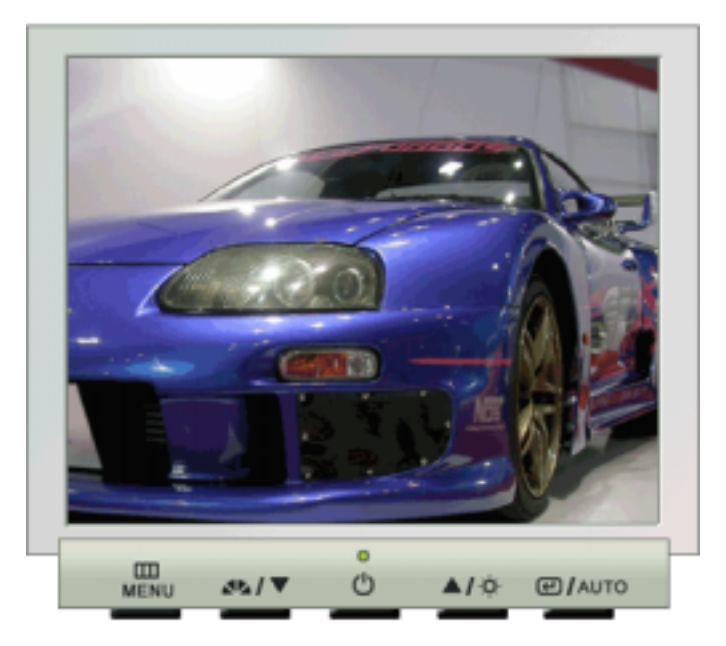

| Menu         | Description                                                                                          |
|--------------|----------------------------------------------------------------------------------------------------|
| MagicBright™ | Then push the MagicBright <sup>™</sup> button again to circle through available preconfigured modes. |
|              | - four different mode (Custom/Text/Internet/Entertain)                                               |

## O Brightness

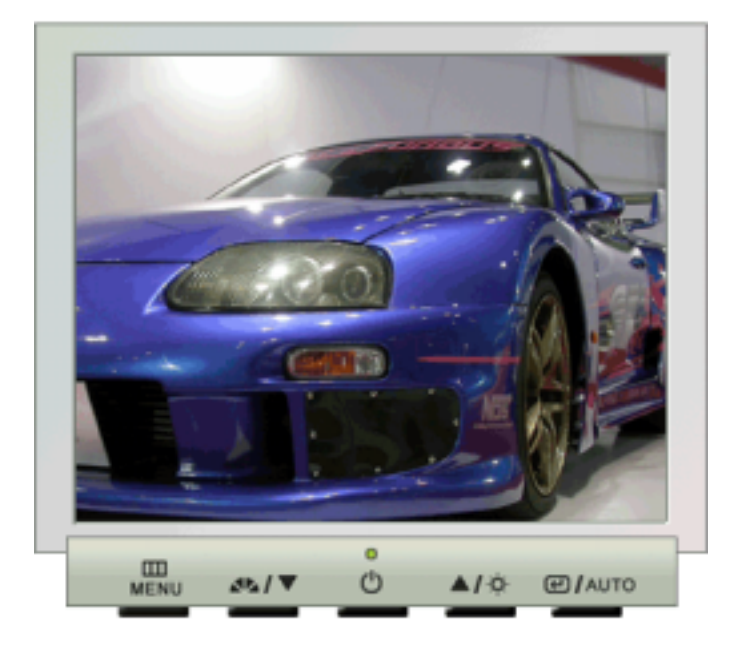

| Menu       | Description        |
|------------|--------------------|
| Brightness | Adjust Brightness. |

## • Picture

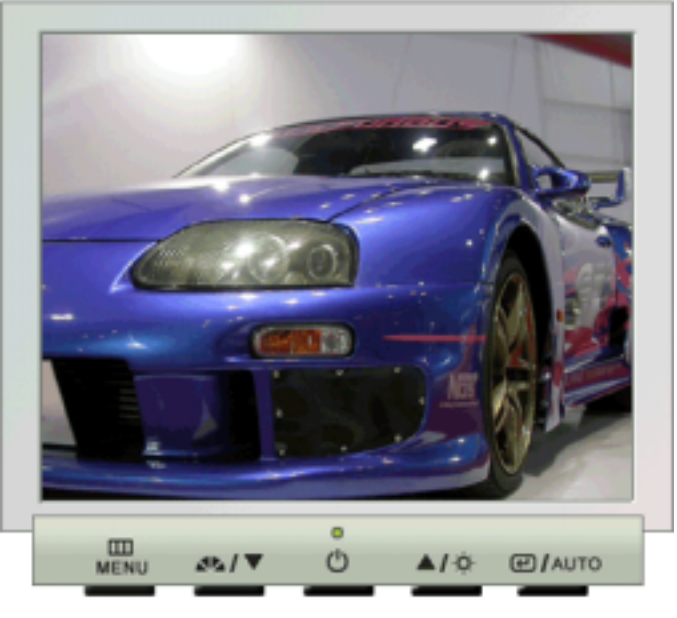

| Menu       | Description                                                                                                    | Play/Stop |
|------------|----------------------------------------------------------------------------------------------------|-----------|
| Brightness | Adjust the Brightness.<br><b>Direct Access Feature</b> : When OSD is not on the screen, Push the button to adjust brightness. |           |
| Contrast   | Adjust the Contrast.                                                                                                    |           |

## Color

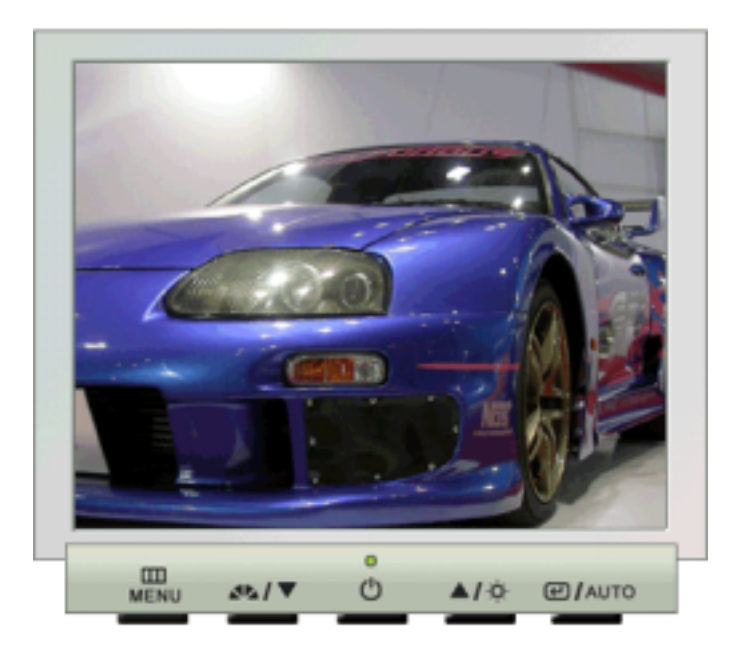

| Menu          | Description                                                                                                 | Play/Stop |
|---------------|----------------------------------------------------------------------------------------------------|-----------|
| Color Tone    | The tone of the color can be changed and one of four modes can be selected - Cool, normal, Warm and Custom. |           |
| Color Control | Follow these steps to adjust individual R,G,B color control.                                                |           |
| Gamma         | Select one of three pre-defined gammas.                                                                     |           |

## O Image

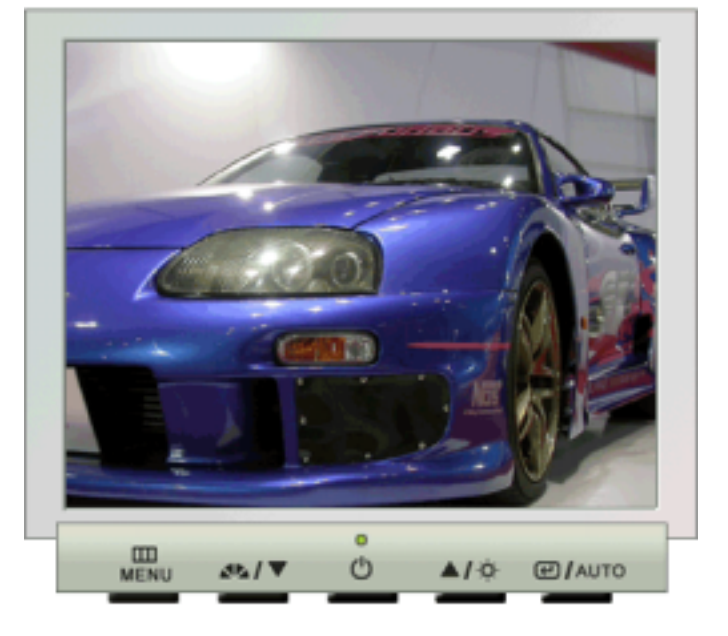

| Menu       | Description                                                                                                    | Play/Stop |
|------------|----------------------------------------------------------------------------------------------------|-----------|
| Coarse     | Image is used to fine tune and get the best image by removing<br>noises that creates unstable images with jitters and shimmers.<br>If satisfactory results are not obtained using the Fine<br>adjustment, use the Coarse adjustment and then use Fine<br>again. |           |
| Fine       | Image is used to fine tune and get the best image by removing<br>noises that creates unstable images with jitters and shimmers.<br>If satisfactory results are not obtained using the Fine<br>adjustment, use the Coarse adjustment and then use Fine<br>again. |           |
| Sharpness  | Follow these instuction to change the clearance of image.                                                                                                    |           |
| H-Position | Follow these instructions to change the horizontal position of the monitor's entire display.                                                                                                    | 00        |
| V-Position | Follow these instructions to change the vertical position of the monitor's entire display.                                                                                                    |           |

```
O OSD
```

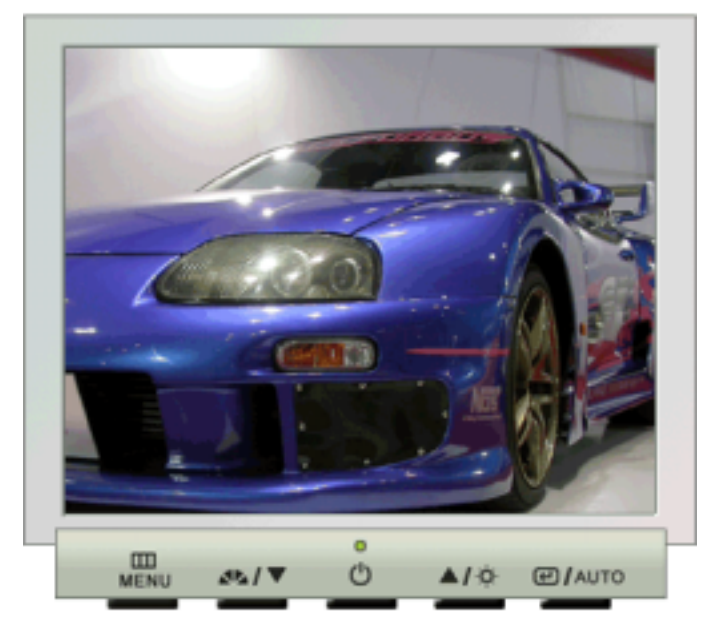

| Menu         | Description                                                                                                    | Play/Stop |
|--------------|----------------------------------------------------------------------------------------------------|-----------|
| Language     | Follow these steps to change the language used in the menu.<br>You can choose one of seven languages. (English, German,<br>Spanish, French, Italian, Swedish, Russian)<br><b>Note</b> :The language chosen affects only the language of the<br>OSD. It has no effect on any software running on the computer. |           |
| H-Position   | You can change the horizontal position where the OSD menu appears on your monitor.                                                                                                    |           |
| V-Positon    | You can change the vertical position where the OSD menu appears on your monitor.                                                                                                    |           |
| Transparency | Change the translucency of the background of the OSD.                                                                                                    |           |
| Display Time | The menu will automatically turn off if no adjustments are made<br>for a certain time period.<br>You can set the amount of time the menu will wait before it<br>turns off.                                                                                                    |           |

## O Setup

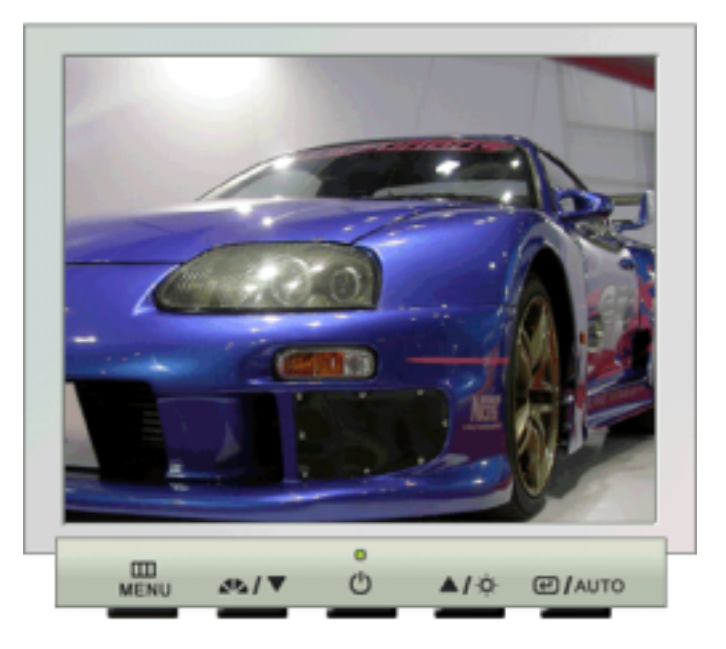

| Menu        | Description                                                    | Play/Stop |
|-------------|----------------------------------------------------------------|-----------|
| Image Reset | Image parameters are replaced with the factory default values. |           |
| Color Reset | Color parameters are replaced with the factory default values. |           |

## Information

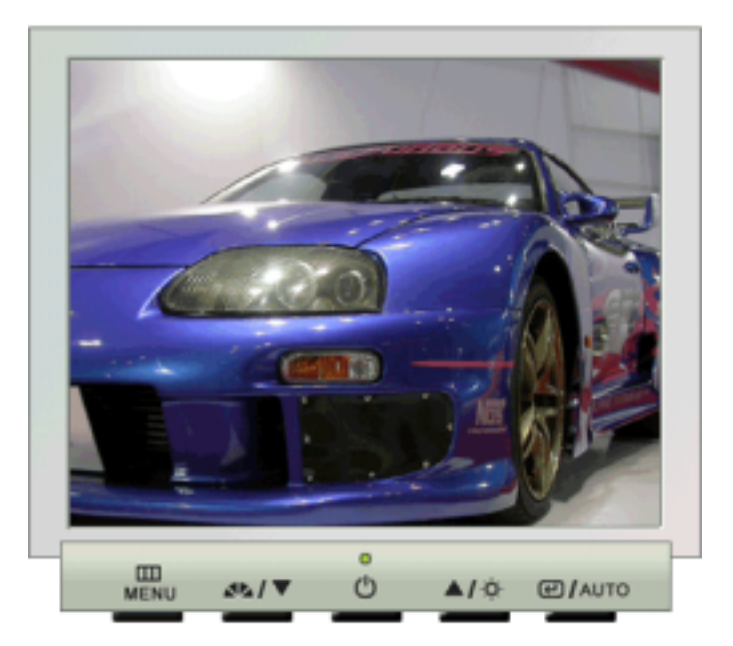

| Menu        | Description                                           |
|-------------|-------------------------------------------------------|
| Information | Shows a video source, display mode on the OSD screen. |

## SyncMaster 510M/710M/910M

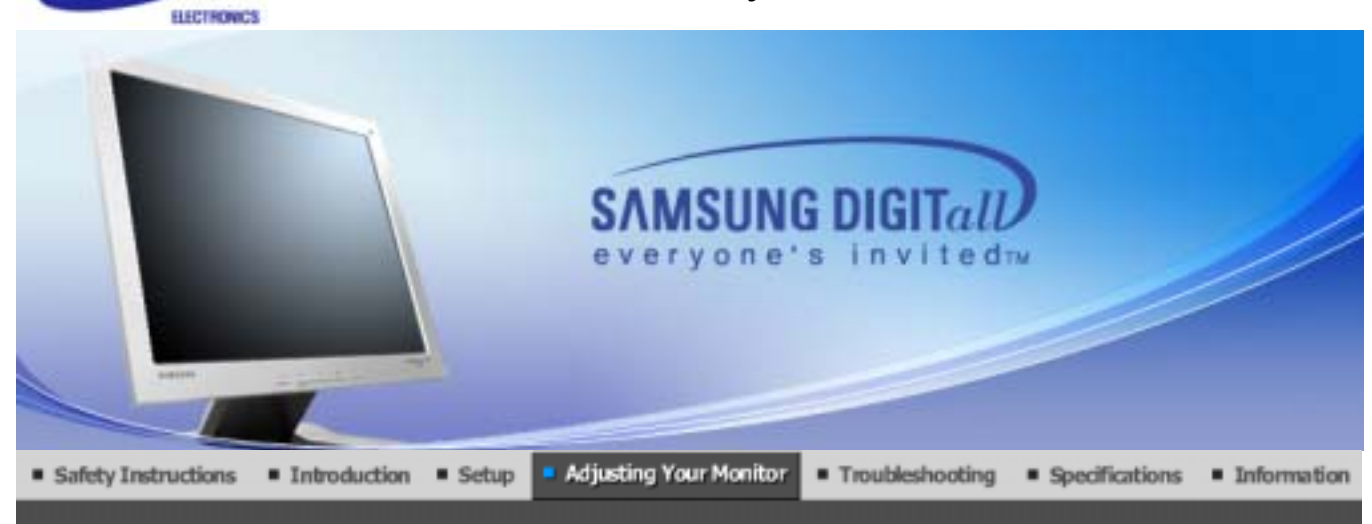

User Control Buttons Direct Functions OSD Functions

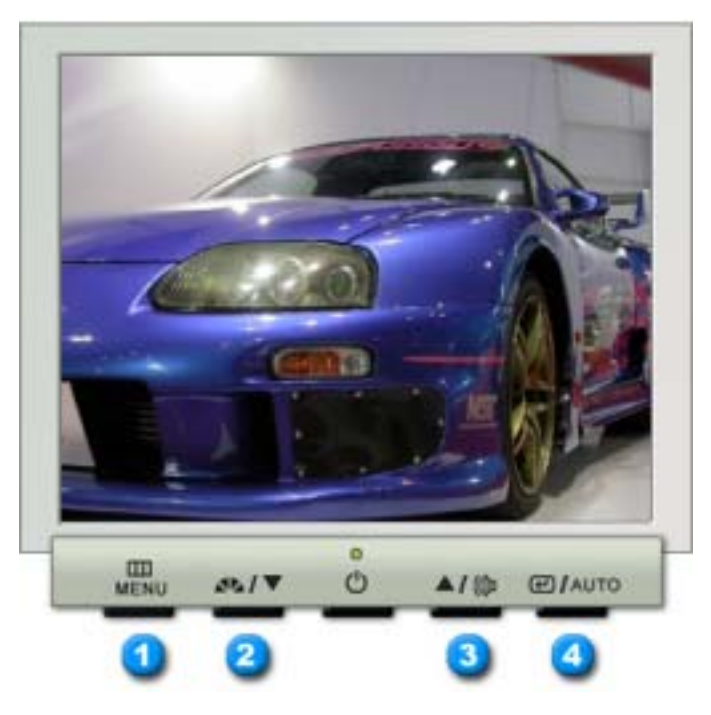

- 1. Opens the OSD menu. Also used to exit the OSD menu or return to the previous menu.
- **2.** These buttons allow you to adjust items in the menu.
- 3. These buttons allow you to adjust items in the menu.
- 4. Activate a highlighted menu item.

SAMSUNG

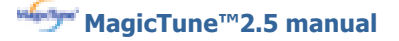

- 1

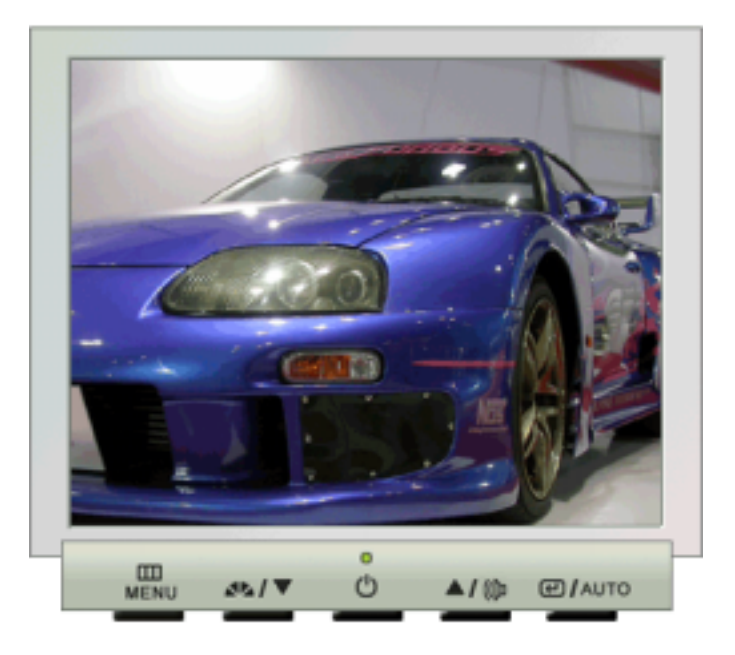

| Menu | Description                                                                                                    |
|------|----------------------------------------------------------------------------------------------------|
| AUTO | <ul> <li>When the 'AUTO' button is pressed, the Auto Adjustment screen appears as shown in the animated screen on the center.</li> <li>Auto adjustment allows the monitor to self-adjust to the incoming video signal. The values of fine, coarse and position are adjusted automatically.</li> <li>To make the automatic adjustment function sharper, execute the 'AUTO' function while the AUTO PATTERN is on.</li> </ul> |

## O MagicBright™

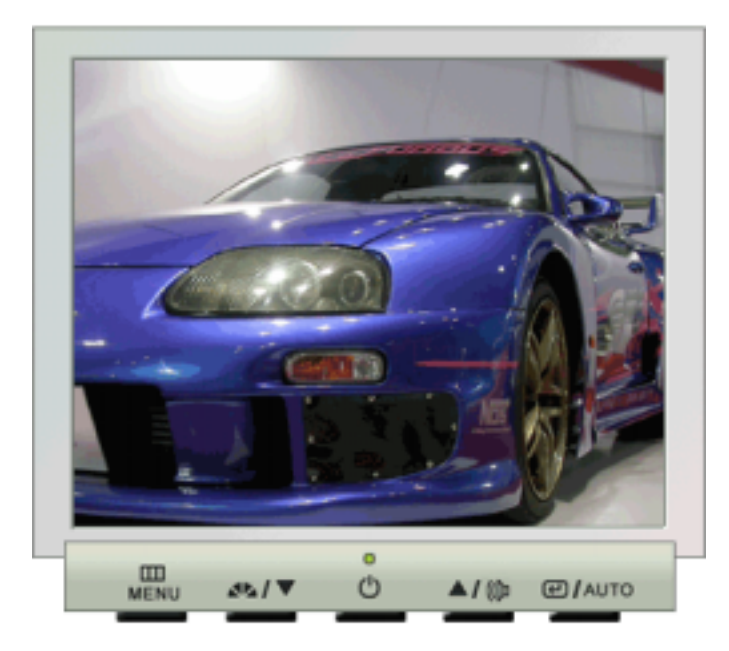

| Menu         | Description                                                                                          |
|--------------|----------------------------------------------------------------------------------------------------|
| MagicBright™ | Then push the MagicBright <sup>™</sup> button again to circle through available preconfigured modes. |

## O Brightness

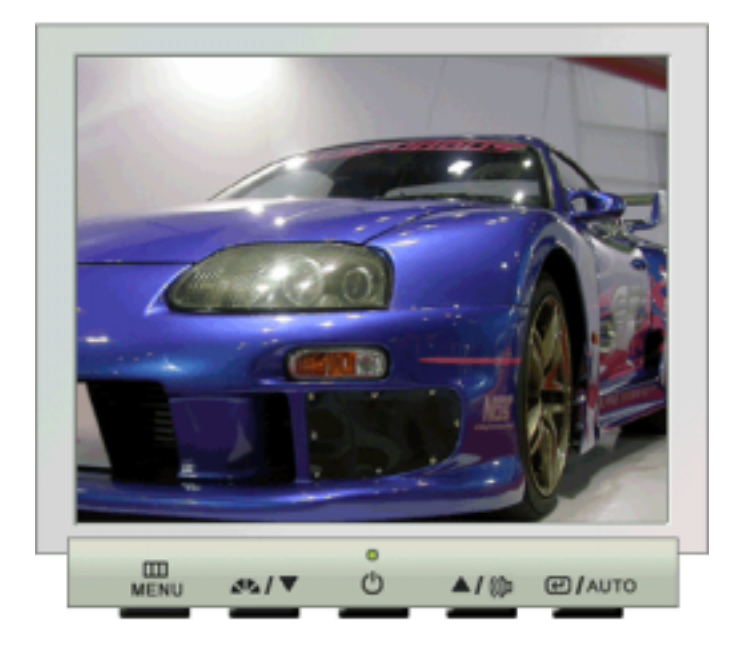

| Menu       | Description        |
|------------|--------------------|
| Brightness | Adjust Brightness. |

User Control Buttons Direct Functions OSD Functions

## Picture

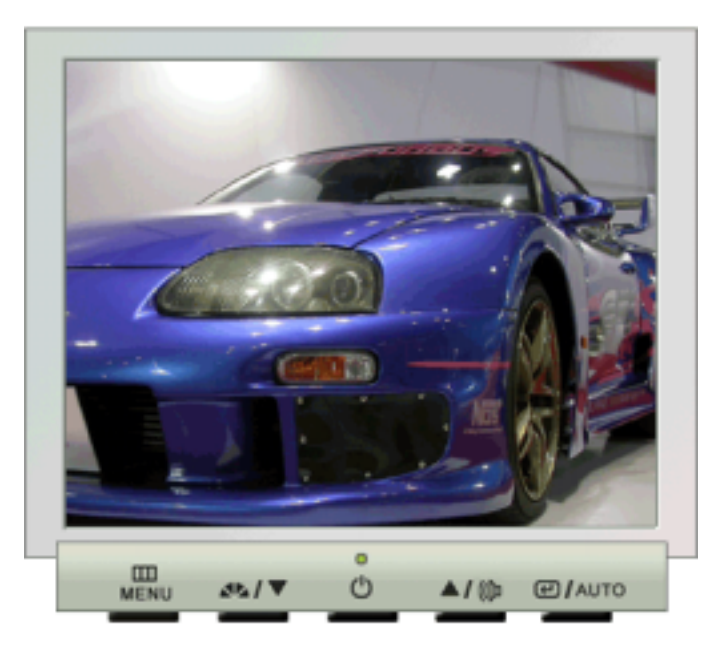

| Menu       | Description                                                                                                    | Play/Stop |
|------------|----------------------------------------------------------------------------------------------------|-----------|
| Brightness | Adjust the Brightness.<br><b>Direct Access Feature</b> : When OSD is not on the screen, Push the button to adjust brightness. |           |
| Contrast   | Adjust the Contrast.                                                                                                    |           |

## Color

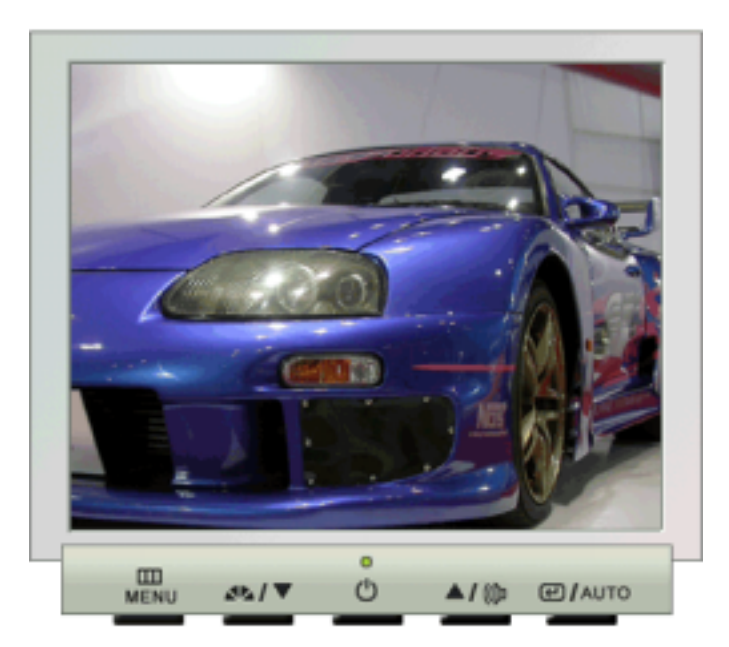

| Menu       | Description                                                                                                 | Play/Stop |
|------------|----------------------------------------------------------------------------------------------------|-----------|
| Color Tone | The tone of the color can be changed and one of four modes can be selected - Cool, normal, Warm and Custom. |           |
|            |                                                                                                    |           |

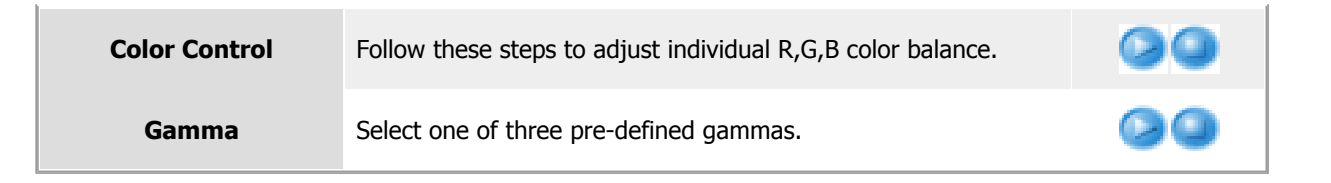

## O Image

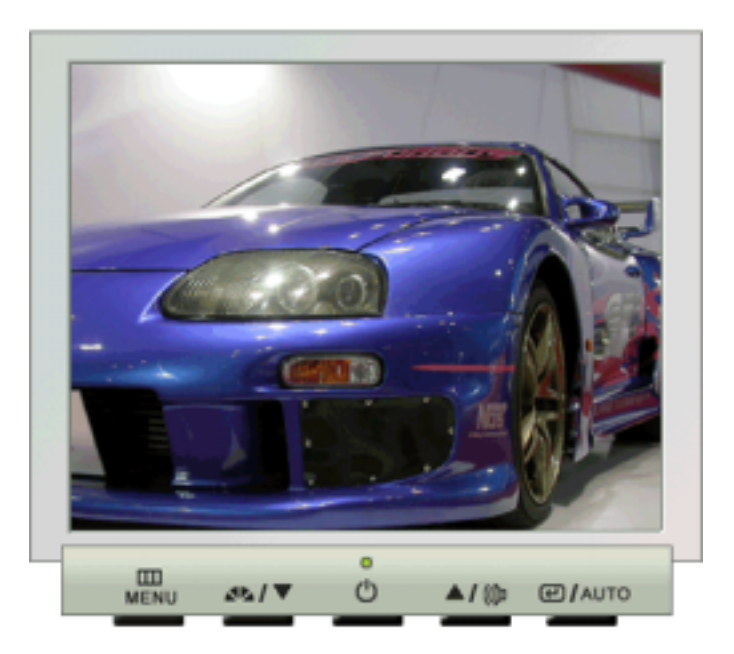

| Menu       | Description                                                                                                    | Play/Stop |
|------------|----------------------------------------------------------------------------------------------------|-----------|
| Coarse     | Removes noise such as vertical stripes. Coarse adjustment may<br>move the screen image area. You may relocate it to the center<br>using the Horizontal Control menu. |           |
| Fine       | Removes noise such as horizontal stripes. If the noise persists<br>even after Fine tuning,<br>repeat it after adjusting the frequency (clock speed).                 |           |
| Sharpness  | Follow these instuction to change the clearance of image.                                                                                                    |           |
| H-Position | Follow these instructions to change the horizontal position of the monitor's entire display.                                                                         |           |
| V-Position | Follow these instructions to change the vertical position of the monitor's entire display.                                                                           |           |

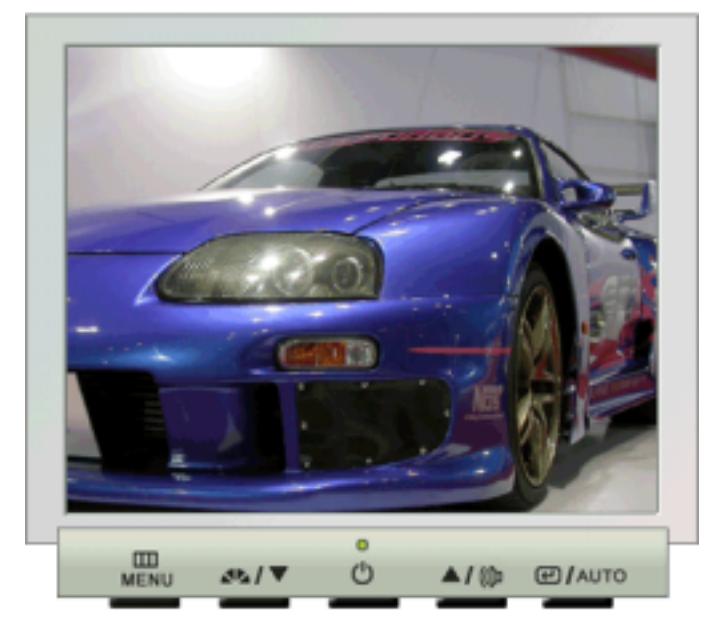

| Menu         | Description                                                                                                    | Play/Stop |
|--------------|----------------------------------------------------------------------------------------------------|-----------|
| Language     | Follow these steps to change the language used in the menu.<br>You can choose one of seven languages. (English, German,<br>Spanish, French, Italian, Swedish, Russian)<br><b>Note</b> :The language chosen affects only the language of the<br>OSD. It has no effect on any software running on the computer. |           |
| H-Position   | You can change the horizontal position where the OSD menu appears on your monitor.                                                                                                    |           |
| V-Positon    | You can change the vertical position where the OSD menu appears on your monitor.                                                                                                    |           |
| Transparency | Change the translucency of the background of the OSD.                                                                                                    |           |
| Display Time | The menu will automatically turn off if no adjustments are made<br>for a certain time period.<br>You can set the amount of time the menu will wait before it<br>turns off.                                                                                                    | 00        |

## O Setup

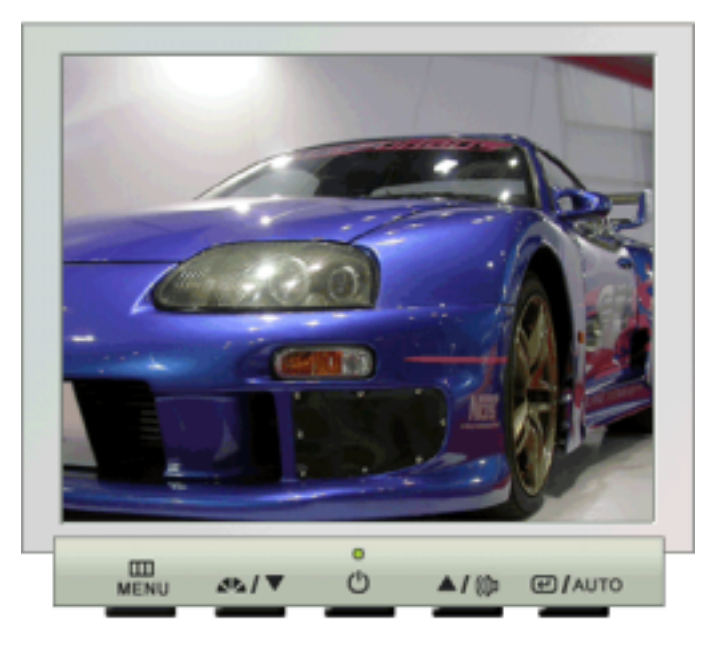

| Menu        | Description                                                    | Play/Stop |
|-------------|----------------------------------------------------------------|-----------|
| Image Reset | Image parameters are replaced with the factory default values. |           |
| Color Reset | Color parameters are replaced with the factory default values. |           |

## Information

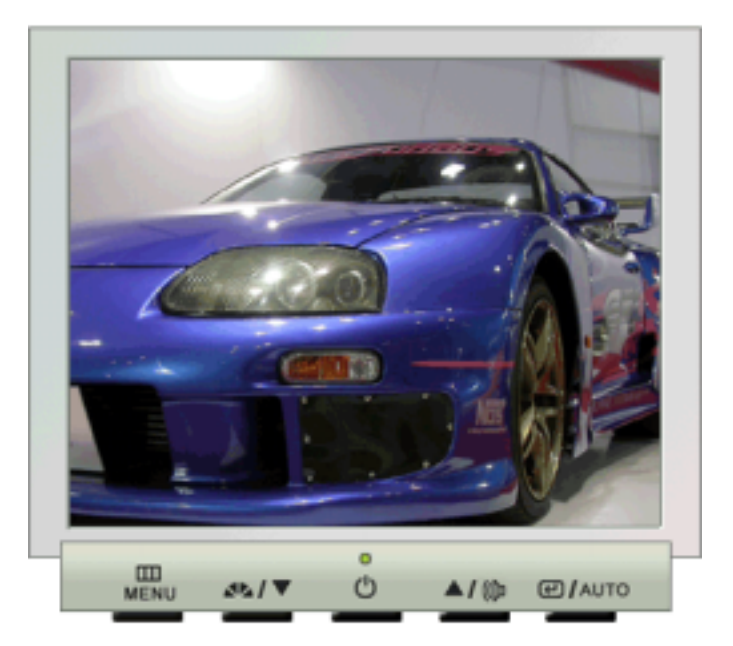

| Menu        | Description                                           |
|-------------|-------------------------------------------------------|
| Information | Shows a video source, display mode on the OSD screen. |

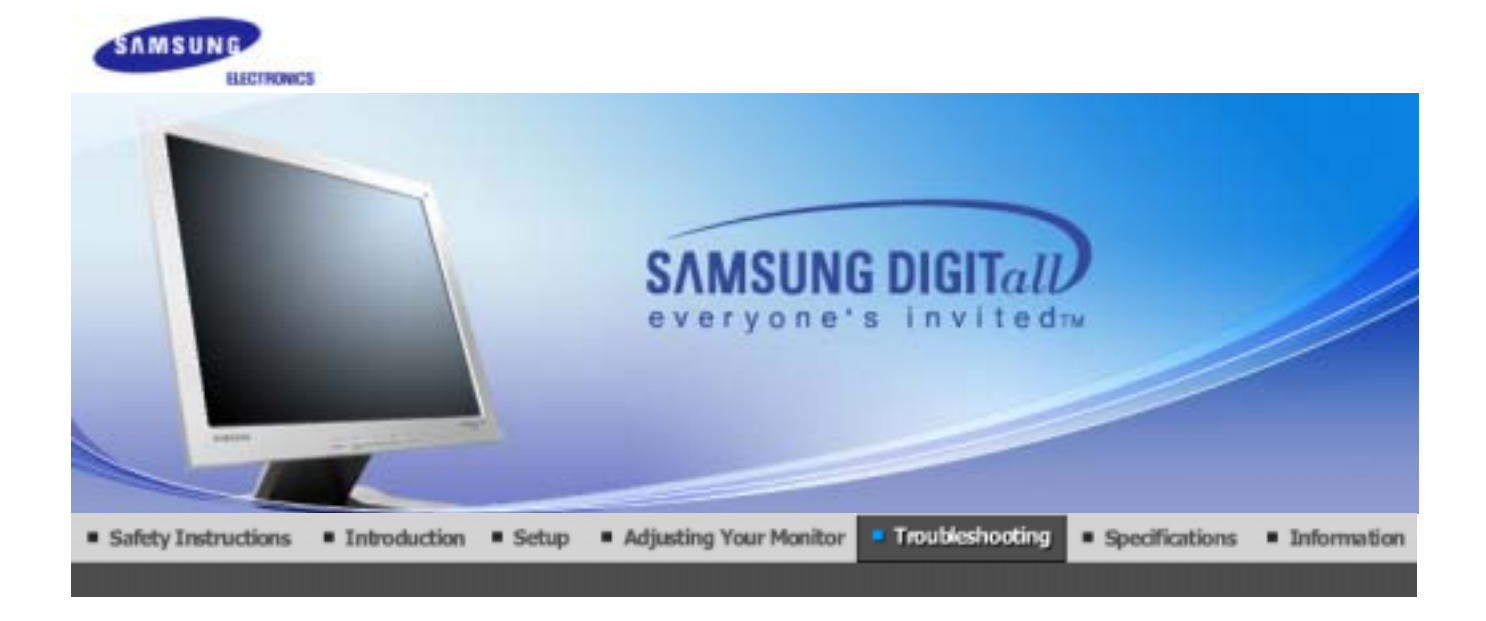

Check List Q & A Self-Test Feature Check

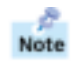

Before calling for service, check the information in this section to see if you can remedy any problems yourself. If you do need assistance, please call the phone number on the warranty card, the phone number on the Information section or contact your dealer.

| Symptom                                                      | Check List                                                                                                    | Solutions                                                                                                    |
|--------------------------------------------------------------|----------------------------------------------------------------------------------------------------|----------------------------------------------------------------------------------------------------|
| No images on the<br>screen. I cannot turn<br>on the monitor. | Is the power cord connected properly?                                                                         | Check the signal cable connection.                                                                                                    |
|                                                              | Can you see <b>"Check Signal Cable"</b> on the screen?                                                        | Check the signal cable connection.                                                                                                    |
|                                                              | If the power is on, reboot the computer<br>to see the initial screen(the login<br>screen), which can be seen. | If the initial screen (the login screen)<br>appears, boot the computer in the<br>applicable mode (the safe mode for<br>Windows ME/XP/2000) and then<br>change the frequency of the video<br>card.<br>(Refer to the Preset Display Modes)<br>Note: If the initial screen (the login<br>screen) does not appear, contact a<br>service center or your dealer.                                                                                                    |
|                                                              | Can you see "Not Optimum Mode"<br>"Recommanded mode 1280 x 1024<br>60Hz" on the screen?                       | You can see this message when the<br>signal from the video card exceeds the<br>maximum resolution and frequency<br>that the monitor can properly handle.<br>Adjust the maximum resolution and<br>frequency that the monitor can<br>properly handle.<br>If the display exceeds SXGA or 75Hz, a<br>"Not Optimum Mode.<br>Recommended mode 1280 x 1024<br>60Hz" message is displayed. If the<br>display exceeds 85Hz, the display will<br>work properly but the "Not Optimum<br>Mode. Recommended mode 1280<br>x 1024 60Hz" message appears for |

|                                                                                                    |                                                                                                    | one minute and then disappears.<br>Please change to the recommended<br>mode during this one-minute period.<br>(The message is displayed again if the<br>system is rebooted.)                                                                                                    |  |
|----------------------------------------------------------------------------------------------------|----------------------------------------------------------------------------------------------------|----------------------------------------------------------------------------------------------------|--|
|                                                                                                    | There is no image on the screen.<br>Is the power indicator on the monitor<br>blinking at 1 second intervals?                                                                                                    | The monitor is in PowerSaver mode.<br>Press a key on the keyboard or move<br>the mouse to activate the monitor and<br>restore the image on the screen.                                                                                                    |  |
| The screen shows<br>strange colors or just<br>black and white.                                                                                                    | Is the screen displaying only one color<br>as if looking at the screen through a<br>cellophane paper?                                                                                                    | Check the signal cable<br>connection.Make sure the video card is<br>fully inserted in it's slot.                                                                                                    |  |
|                                                                                                    | Have the screen colors become strange<br>after running a program or due to a<br>crash between applications?                                                                                                    | Reboot the computer.                                                                                                    |  |
|                                                                                                    | Has the video card been set properly?                                                                                                    | Set the video card by referring to the video card manual.                                                                                                    |  |
| The screen suddenly has become                                                                                                    | Have you changed the video card or the driver?                                                                                                    | Adjust screen image position and size using the OSD.                                                                                                    |  |
| unbalanced.                                                                                                    | Have you adjusted the resolution or frequency to the monitor?                                                                                                    | Adjust the resolution and frequency at<br>the video card.<br>(Refer to the Preset Display Modes).                                                                                                    |  |
|                                                                                                    | The screen can be unbalanced due to the cycle of the video card signals.<br>Readjust Position by referring to the OSD.                                                                                                    |                                                                                                    |  |
|                                                                                                    | The screen can be unbalanced due to Readjust Position by referring to the                                                                                                    | o the cycle of the video card signals.<br>OSD.                                                                                                    |  |
| The screen is out of<br>focus or OSD cannot<br>be adjusted.                                                                                                    | The screen can be unbalanced due to<br>Readjust Position by referring to the<br>Have you adjusted the resolution or<br>frequency on the monitor?                                                                                                    | Adjust the resolution and frequency of the video card. (Refer to the Preset Display Modes).                                                                                                    |  |
| The screen is out of focus or OSD cannot be adjusted.<br>LED is blinking but no images on the screen.                                                                                                    | The screen can be unbalanced due to Readjust Position by referring to the Have you adjusted the resolution or frequency on the monitor?<br>Is the frequency properly adjusted when checking the Display Timing on the menu?                                                                                                    | Adjust the resolution and frequency of<br>the video card.<br>(Refer to the Preset Display Modes).Adjust the frequency properly by<br>referring to the video card manual and<br>the Preset Display Modes.                                                                                                    |  |
| The screen is out of<br>focus or OSD cannot<br>be adjusted.<br>LED is blinking but no<br>images on the screen.                                                                                                    | The screen can be unbalanced due to<br>Readjust Position by referring to the<br>Have you adjusted the resolution or<br>frequency on the monitor?<br>Is the frequency properly adjusted<br>when checking the Display Timing on<br>the menu?                                                                                                    | Adjust the resolution and frequency of<br>the video card.<br>(Refer to the Preset Display Modes).Adjust the frequency properly by<br>referring to the video card manual and<br>the Preset Display Modes.(The maximum frequency per<br>resolution may differ from product to<br>product.)                                                                                                    |  |
| The screen is out of<br>focus or OSD cannot<br>be adjusted.LED is blinking but no<br>images on the screen.There are only 16<br>colors shown on the<br>screen.<br>The screen colors                                                  | The screen can be unbalanced due to Readjust Position by referring to the Have you adjusted the resolution or frequency on the monitor?         Is the frequency properly adjusted when checking the Display Timing on the menu?         Have the Windows colors been set properly?                                                                                             | Adjust the resolution and frequency of the video card.         (Refer to the Preset Display Modes).         Adjust the frequency properly by referring to the video card manual and the Preset Display Modes.         (The maximum frequency per resolution may differ from product to product.)         Windows ME/2000/XP:         Set the colors properly at the Control Panel → Display → Settings.                                                                                                    |  |
| The screen is out of<br>focus or OSD cannot<br>be adjusted.LED is blinking but no<br>images on the screen.There are only 16<br>colors shown on the<br>screen.The screen colors<br>have changed after<br>changing the video<br>card. | The screen can be unbalanced due to Readjust Position by referring to the Position or frequency on the monitor?         Have you adjusted the resolution or frequency on the monitor?         Is the frequency properly adjusted when checking the Display Timing on the menu?         Have the Windows colors been set properly?         Has the video card been set properly? | <ul> <li>the cycle of the video card signals.</li> <li>Adjust the resolution and frequency of the video card. (Refer to the Preset Display Modes).</li> <li>Adjust the frequency properly by referring to the video card manual and the Preset Display Modes.</li> <li>(The maximum frequency per resolution may differ from product to product.)</li> <li>Windows ME/2000/XP: Set the colors properly at the Control Panel → Display → Settings.</li> <li>Set the video card by referring to the video card manual.</li> </ul> |  |
| The screen is out of<br>focus or OSD cannot<br>be adjusted.LED is blinking but no<br>images on the screen.There are only 16<br>colors shown on the<br>screen.There is a message<br>that reads                                       | The screen can be unbalanced due to<br>Readjust Position by referring to theHave you adjusted the resolution or<br>frequency on the monitor?Is the frequency properly adjusted<br>when checking the Display Timing on<br>the menu?Have the Windows colors been set<br>properly?Has the video card been set properly?Have you installed the monitor driver?                      | the cycle of the video card signals.Adjust the resolution and frequency of<br>the video card.<br>(Refer to the Preset Display Modes).Adjust the frequency properly by<br>referring to the video card manual and<br>the Preset Display Modes.(The maximum frequency per<br>resolution may differ from product to<br>product.)Windows ME/2000/XP:<br>Set the colors properly at the Control<br>Panel → Display → Settings.Set the video card by referring to the<br>video card manual.Install the monitor driver according to<br> |  |

# >> Check the following items if there is trouble with the monitor.

- 1. Check if the power cord and the cable are properly connected to the computer.
- 2. Check if the computer beeps more than 3 times when booting.
- (If it does, request an after-service for the main board of the computer.)3. If you installed a new video card or if you assembled the PC, check if the installed the adapter(video)

driver and the monitor driver.

- 4. Check if the scanning ratio of the video screen is set at 75Hz. (Do not exceed 60Hz when using the maximum resolution.)
- 5. If you have problems in installing the adapter (video) driver, boot the computer in Safe Mode, remove the Display Adapter at the "**Control Panel→System→Device Administrator**" and then reboot the computer to reinstall the adapter (video) driver.

Note If problems repeatedly occur, contact an authorized service center.

| Check List | Q & A | Self-Test Feature Check |  |
|------------|-------|-------------------------|--|
|------------|-------|-------------------------|--|

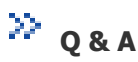

| Question                                  | Answer                                                                                                    |
|-------------------------------------------|----------------------------------------------------------------------------------------------------|
| How can I change the frequency?           | Frequency can be changed by reconfiguring the video card.                                                                                         |
|                                           | Note that video card support can vary, depending on the version of the driver used. (Refer to the computer or the video card manual for details.) |
| How can I adjust the resolution?          | Windows ME/XP/2000 : Set the resolution at the Control<br>Panel→Display→Settings.<br>* Contact the video card manufacturer for details.           |
| How can I set the Power Saving function?  | Windows ME/XP/2000 : Set the function at BIOS-SETUP of the computer or the screen saver. (Refer to Windows/Computer Manual).                      |
| How can I clean the outer case/LCD Panel? | Disconnect the power cord and then clean the monitor with a soft cloth, using either a cleaning solution or plain water.                          |
|                                           | Do not leave any remains of the detergent nor scratch the case. Do not allow any water to go inside the monitor.                                  |

Check List Q & A Self-Test Feature Check

## Self-Test Feature Check

Self-Test Feature Check | Warning Messages | Environment | Useful Tips

# Your monitor provides a self test feature that allows you to check whether your monitor is functioning properly.

### Self-Test Feature Check

- 1. Turn off both your computer and the monitor.
- 2. Unplug the video cable from the back of the computer.
- 3. Turn on the monitor.
- If the monitor is functioning properly, you will see a box with a border and text inside as shown in the following illustration: The three boxes inside the border are red, green and blue.

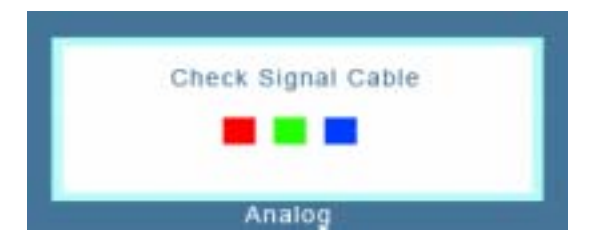

Failure of any of the boxes to appear indicates a problem with your monitor. This box also appears during normal operation if the video cable becomes disconnected or damaged.

4. Turn off your monitor and reconnect the video cable; then turn on both your computer and the monitor. If your monitor screen remains blank after using the previous procedure, check your video controller and computer system; your monitor is functioning properly.

#### > Warning Messages

If there is something wrong with the input signal, a message appears on the screen or the screen goes blank although the power indicator LED is still on. The message may indicate that the monitor is out of scan range or that you need to check the signal cable.

| Not<br>Recommended | Optimum Mode<br>Mode : 1280 x 1024 60Hz |
|--------------------|-----------------------------------------|
|                    |                                         |
|                    | ?                                       |

#### Environment

## The location and the position of the monitor may influence the quality and other features of the monitor.

- 1. If there are any woofer speakers near the monitor, unplug and relocate the woofer to another room.
- 2. Remove all electronic devices such as radios, fans, clocks and telephones that are within 3 feet (one meter) of the monitor.

### 🔰 Useful Tips

- A monitor recreates visual signals received from the PC. Therefore, if there is trouble with the PC or the video card, this can cause the monitor to become blank, have poor coloring, noise, Video mode not supported, etc. In this case, first check the source of the problem, and then contact a service center or your dealer.
- Judging the monitor's working condition

If there is no image on the screen or an **"Not Optimum Mode" "Recommanded mode 1280 x 1024 60Hz"** message comes up, disconnect the cable from the computer while the monitor is still powered on.

- $\circ~$  If there is a message coming up on the screen or if the screen goes white, this means the monitor is in working condition.
- $\circ~$  In this case, check the computer for trouble.

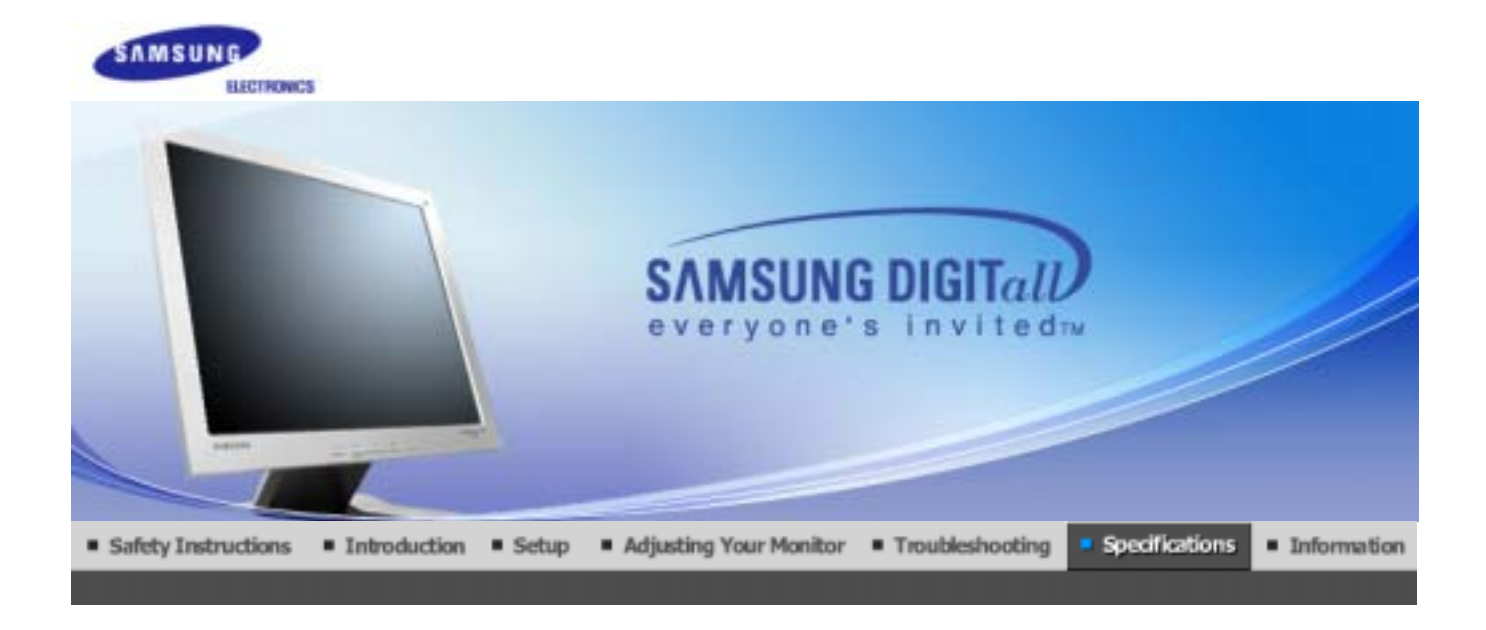

General PowerSaver

PowerSaver Preset Timing Modes

## 浴 General

| General                                                                                       |                           |
|-----------------------------------------------------------------------------------------------|---------------------------|
| Model Name                                                                                    | SyncMaster 710V           |
| LCD Panel                                                                                     |                           |
| Size                                                                                          | 17" Diagonal              |
| Display area                                                                                  | 337.92 (H) x 270.336 (V)  |
| Pixel Pitch                                                                                   | 0.264mm (H) x 0.264mm (V) |
| Туре                                                                                          | a-si TFT active matrix    |
| Synchronization                                                                               |                           |
| Horizontal                                                                                    | 30 ~ 81 kHz               |
| Vertical                                                                                      | 56 ~ 75 Hz                |
| Display Color                                                                                 |                           |
| 16,194,277 Colors                                                                             |                           |
| Resolution                                                                                    |                           |
| Optimum resolution                                                                            | 1280 x 1024@60 Hz         |
| Maximum resolution                                                                            | 1280 x 1024@75 Hz         |
| Input Signal, Terminated                                                                      |                           |
| RGB Analog, 0.7 Vpp positive at 75 ohms<br>Separate H/V sync, TTL level positive or negative. |                           |
| Maximum Pixel Clock                                                                           |                           |
| 140 MHz                                                                                       |                           |
| Power Supply                                                                                  |                           |
| AC 90 ~ 264 VAC, 60/50 Hz ± 3                                                                 | Hz                        |
|                                                                                               |                           |

Signal Cable

15pin-to-15pin D-sub cable, attatch

Power Consumption(maximum)

Less than 34W

Dimensions (WxDxH)/ Weight

382.0 x 62.0 x 320.5 mm (Without Stand) 382.0 x 175.0 x 383.7 mm (with Basic Stand)/4.55kg

VESA Mounting Interface

100mm x 100mm (for use with Specialty(Arm) Mounting hardware.)

**Environmental considerations** 

| Operating | Temperature: $50^{\circ}F \sim 104^{\circ}F(10^{\circ}C \sim 40^{\circ}C)$<br>Humidity: $10\% \sim 80\%$ , non-condensing |
|-----------|----------------------------------------------------------------------------------------------------|
| Storage   | Temperature: -4°F ~113°F (-20°C ~ 45°C)<br>Humidity: 5% ~ 95%, non-condensing                                             |

Plug and Play Capability

This monitor can be installed on any Plug & Play compatible system. Interaction of the monitor and computer systems will provide the best operating conditions and monitor settings. In most cases, monitor installation will proceed automatically, unless the user wishes to select alternate settings.

## **Dot Acceptable**

TFT LCD panel manufactured by using advanced semiconductor technology with precision of 99.999% above is used for this product. But the pixels of RED, GREEN, BLUE and WHITE color seem to be bright sometimes or some of black pixels could be seen. This is not from bad quality and you can use it without uneasiness. • For example, the number of TFT LCD pixels that is contained in this product are 3,932,160.

Note: Design and specifications are subject to change without prior notice.

General PowerSaver Preset Timing Modes

## >>> PowerSaver

This monitor has a built-in power management system called PowerSaver. This system saves energy by switching your monitor into a low-power mode when it has not been used for a certain amount of time. The monitor automatically returns to normal operation when you move the computer's mouse or press a key on the keyboard. For energy conservation, turn your monitor OFF when it is not needed, or when leaving it unattended for long periods. The PowerSaver system operates with a VESA DPMS compliant video card installed in your computer. Use a software utility installed on your computer to set up this feature.

| State             | Normal Operation | Power saving mode<br>EPA/ENERGY 2000 | Power Switch off   |  |
|-------------------|------------------|--------------------------------------|--------------------|--|
| Power Indicator   | Green            | Green, Blinking<br>(Off-mode)        | Black<br>(at 120V) |  |
| Power Consumption | Less than 34W    | Less than 1W                         | Less than 1W       |  |

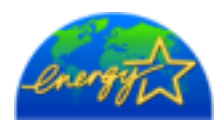

This monitor is EPA ENERGY STAR<sup>®</sup> compliant and ENERGY2000 compliant when used with a computer equipped with VESA DPMS functionality. As an ENERGY STAR<sup>®</sup> Partner, SAMSUNG has determined that this product meets the ENERGY STAR<sup>®</sup> quidelines for energy efficiency.

General PowerSaver Preset Timing Modes

## Preset Timing Modes

If the signal transferred from the computer is the same as the following Preset Timing Modes, the screen will be adjusted automatically. However, if the signal differs, the screen may go blank while the power LED is on. Refer to the video card manual and adjust the screen as follows.

## **Table 1. Preset Timing Modes**

| Display Mode      | Horizontal<br>Frequency<br>(kHz) | Vertical<br>Frequency<br>(Hz) | Pixel Clock<br>(MHz) | Sync Polarity<br>(H/V) |
|-------------------|----------------------------------|-------------------------------|----------------------|------------------------|
| IBM, 640 x 350    | 31.469                           | 70.086                        | 25.175               | +/-                    |
| IBM, 640 x 480    | 31.469                           | 59.940                        | 25.175               | -/-                    |
| IBM, 720 x 400    | 31.469                           | 70.087                        | 28.322               | -/+                    |
| MAC, 640 x 480    | 35.000                           | 66.667                        | 30.240               | -/-                    |
| MAC, 832 x 624    | 49.726                           | 74.551                        | 57.284               | -/-                    |
| MAC, 1152 x 870   | 68.681                           | 75.062                        | 100.00               | -/-                    |
| VESA, 640 x 480   | 37.500                           | 75.000                        | 31.500               | -/-                    |
| VESA, 640 x 480   | 37.861                           | 72.809                        | 31.500               | -/-                    |
| VESA, 800 x 600   | 35.156                           | 56.250                        | 36.000               | -/-                    |
| VESA, 800 x 600   | 37.879                           | 60.317                        | 40.000               | +/+                    |
| VESA, 800 x 600   | 46.875                           | 75.000                        | 49.500               | +/+                    |
| VESA, 800 x 600   | 48.077                           | 72.188                        | 50.000               | +/+                    |
| VESA, 1024 x 768  | 48.363                           | 60.004                        | 65.000               | -/-                    |
| VESA, 1024 x 768  | 56.476                           | 70.069                        | 75.000               | -/-                    |
| VESA, 1024 x 768  | 60.023                           | 75.029                        | 78.750               | +/+                    |
| VESA, 1152 x 864  | 67.500                           | 75.000                        | 108.00               | +/+                    |
| VESA, 1280 x 1024 | 63.981                           | 60.020                        | 108.00               | +/+                    |
| VESA, 1280 x 1024 | 79.976                           | 75.025                        | 135.00               | +/+                    |

### **Horizontal Frequency**

The time to scan one line connecting the right edge to the left edge of the screen horizontally is called Horizontal Cycle and the inverse number of the Horizontal Cycle is called Horizontal Frequency. Unit: kHz

## Vertical Frequency

Like a fluorescent lamp, the screen has to repeat the same image many times per second to display an image to the user. The frequency of this repetition is called Vertical Frequency or Refresh Rate. Unit: Hz

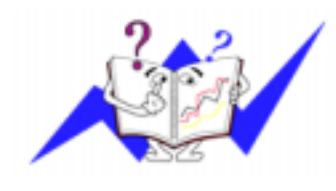

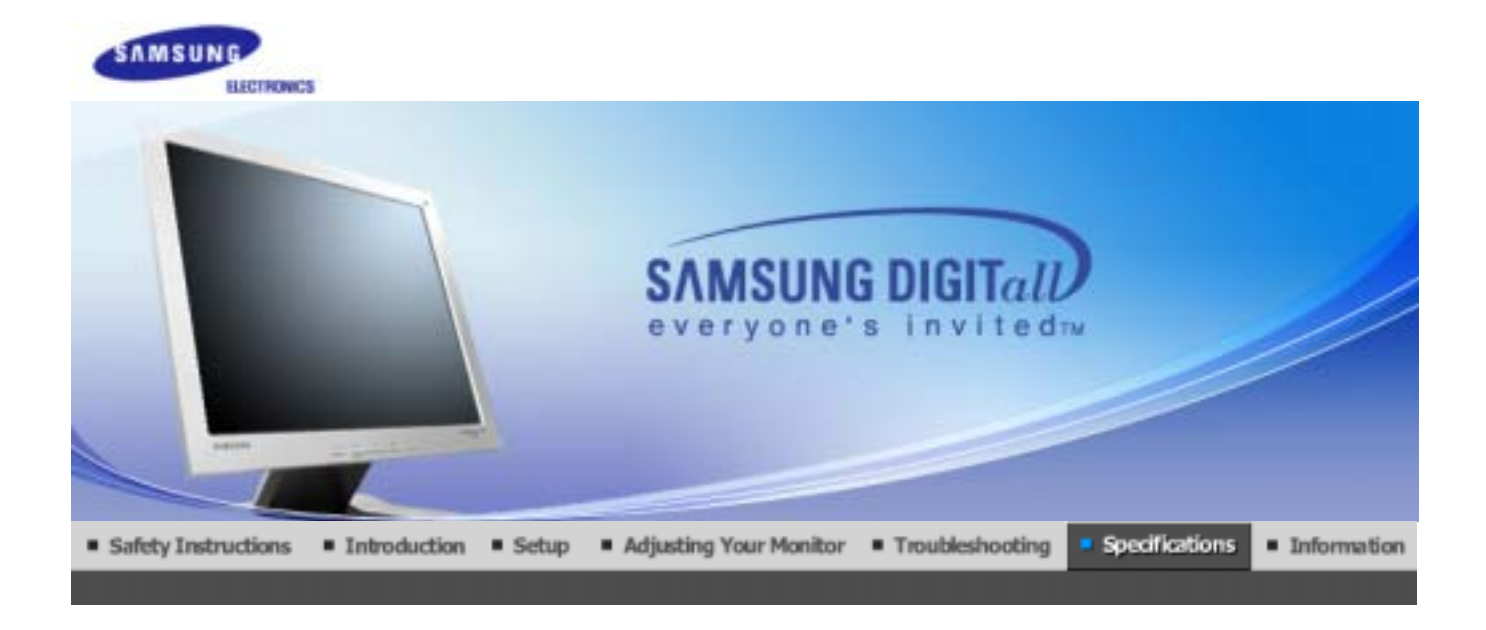

General PowerSaver

PowerSaver Preset Timing Modes

# ≫ General

| General                                                                                       |                           |  |
|-----------------------------------------------------------------------------------------------|---------------------------|--|
| Model Name                                                                                    | SyncMaster 910V           |  |
| LCD Panel                                                                                     |                           |  |
| Size                                                                                          | 19" Diagonal              |  |
| Display area                                                                                  | 376.32 (H) x 301.056 (V)  |  |
| Pixel Pitch                                                                                   | 0.294mm (H) x 0.294mm (V) |  |
| Туре                                                                                          | a-si TFT active matrix    |  |
| Synchronization                                                                               |                           |  |
| Horizontal                                                                                    | 31 ~ 81 kHz               |  |
| Vertical                                                                                      | 56 ~ 75 Hz                |  |
| Display Color                                                                                 |                           |  |
| 16,194,277 Colors                                                                             |                           |  |
| Resolution                                                                                    |                           |  |
| Optimum resolution                                                                            | 1280 x 1024@60 Hz         |  |
| Maximum resolution                                                                            | 1280 x 1024@75 Hz         |  |
| Input Signal, Terminated                                                                      |                           |  |
| RGB Analog, 0.7 Vpp positive at 75 ohms<br>Separate H/V sync, TTL level positive or negative. |                           |  |
| Maximum Pixel Clock                                                                           |                           |  |
| 140 MHz                                                                                       |                           |  |
| Power Supply                                                                                  |                           |  |
| AC 90 ~ 264 VAC, 60/50 Hz ± 3Hz                                                               |                           |  |
|                                                                                               |                           |  |

Signal Cable

15pin-to-15pin D-sub cable, attatch

**Power Consumption(maximum)** 

Less than 38W

Dimensions (WxDxH)/ Weight

428.0 X 61.8 X 356.0 mm (Without Stand) 428.0 X 195.7 X 430.0 mm (with Basic Stand)/4.8kg

VESA Mounting Interface

100mm x 100mm (for use with Specialty(Arm) Mounting hardware.)

**Environmental considerations** 

| Operating | Temperature: 50°F ~ 104°F(10°C ~ 40°C)<br>Humidity: 10% ~ 80%, non-condensing |
|-----------|-------------------------------------------------------------------------------|
| Storage   | Temperature: -4°F ~113°F (-20°C ~ 45°C)<br>Humidity: 5% ~ 95%, non-condensing |

Plug and Play Capability

This monitor can be installed on any Plug & Play compatible system. Interaction of the monitor and computer systems will provide the best operating conditions and monitor settings. In most cases, monitor installation will proceed automatically, unless the user wishes to select alternate settings.

## **Dot Acceptable**

TFT LCD panel manufactured by using advanced semiconductor technology with precision of 99.999% above is used for this product. But the pixels of RED, GREEN, BLUE and WHITE color seem to be bright sometimes or some of black pixels could be seen. This is not from bad quality and you can use it without uneasiness. • For example, the number of TFT LCD pixels that is contained in this product are 3,932,160.

Note: Design and specifications are subject to change without prior notice.

General PowerSaver Preset Timing Modes

## >>> PowerSaver

This monitor has a built-in power management system called PowerSaver. This system saves energy by switching your monitor into a low-power mode when it has not been used for a certain amount of time. The monitor automatically returns to normal operation when you move the computer's mouse or press a key on the keyboard. For energy conservation, turn your monitor OFF when it is not needed, or when leaving it unattended for long periods. The PowerSaver system operates with a VESA DPMS compliant video card installed in your computer. Use a software utility installed on your computer to set up this feature.

| State             | Normal Operation | Power saving mode<br>EPA/ENERGY 2000 | Power Switch off   |  |
|-------------------|------------------|--------------------------------------|--------------------|--|
| Power Indicator   | Green            | Green, Blinking<br>(Off-mode)        | Black<br>(at 120V) |  |
| Power Consumption | Less than 38W    | Less than 1W                         | Less than 1W       |  |

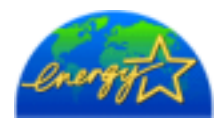

This monitor is EPA ENERGY STAR<sup>®</sup> compliant and ENERGY2000 compliant when used with a computer equipped with VESA DPMS functionality. As an ENERGY STAR<sup>®</sup> Partner, SAMSUNG has determined that this product meets the ENERGY STAR<sup>®</sup> guidelines for energy efficiency.

## Preset Timing Modes

If the signal transferred from the computer is the same as the following Preset Timing Modes, the screen will be adjusted automatically. However, if the signal differs, the screen may go blank while the power LED is on. Refer to the video card manual and adjust the screen as follows.

### **Table 1. Preset Timing Modes**

| Display Mode      | Horizontal<br>Frequency<br>(kHz) | Vertical<br>Frequency<br>(Hz) | Pixel Clock<br>(MHz) | Sync Polarity<br>(H/V) |
|-------------------|----------------------------------|-------------------------------|----------------------|------------------------|
| IBM, 640 x 350    | 31.469                           | 70.086                        | 25.175               | +/-                    |
| IBM, 640 x 480    | 31.469                           | 59.940                        | 25.175               | -/-                    |
| IBM, 720 x 400    | 31.469                           | 70.087                        | 28.322               | -/+                    |
| MAC, 640 x 480    | 35.000                           | 66.667                        | 30.240               | -/-                    |
| MAC, 832 x 624    | 49.726                           | 74.551                        | 57.284               | -/-                    |
| MAC, 1152 x 870   | 68.681                           | 75.062                        | 100.00               | -/-                    |
| VESA, 640 x 480   | 37.500                           | 75.000                        | 31.500               | -/-                    |
| VESA, 640 x 480   | 37.861                           | 72.809                        | 31.500               | -/-                    |
| VESA, 800 x 600   | 35.156                           | 56.250                        | 36.000               | -/-                    |
| VESA, 800 x 600   | 37.879                           | 60.317                        | 40.000               | +/+                    |
| VESA, 800 x 600   | 46.875                           | 75.000                        | 49.500               | +/+                    |
| VESA, 800 x 600   | 48.077                           | 72.188                        | 50.000               | +/+                    |
| VESA, 1024 x 768  | 48.363                           | 60.004                        | 65.000               | -/-                    |
| VESA, 1024 x 768  | 56.476                           | 70.069                        | 75.000               | -/-                    |
| VESA, 1024 x 768  | 60.023                           | 75.029                        | 78.750               | +/+                    |
| VESA, 1152 x 864  | 67.500                           | 75.000                        | 108.00               | +/+                    |
| VESA, 1280 x 1024 | 63.981                           | 60.020                        | 108.00               | +/+                    |
| VESA, 1280 x 1024 | 79.976                           | 75.025                        | 135.00               | +/+                    |

## Horizontal Frequency

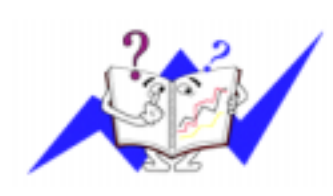

The time to scan one line connecting the right edge to the left edge of the screen horizontally is called Horizontal Cycle and the inverse number of the Horizontal Cycle is called Horizontal Frequency. Unit: kHz

## Vertical Frequency

Like a fluorescent lamp, the screen has to repeat the same image many times per second to display an image to the user. The frequency of this repetition is called Vertical Frequency or Refresh Rate. Unit: Hz

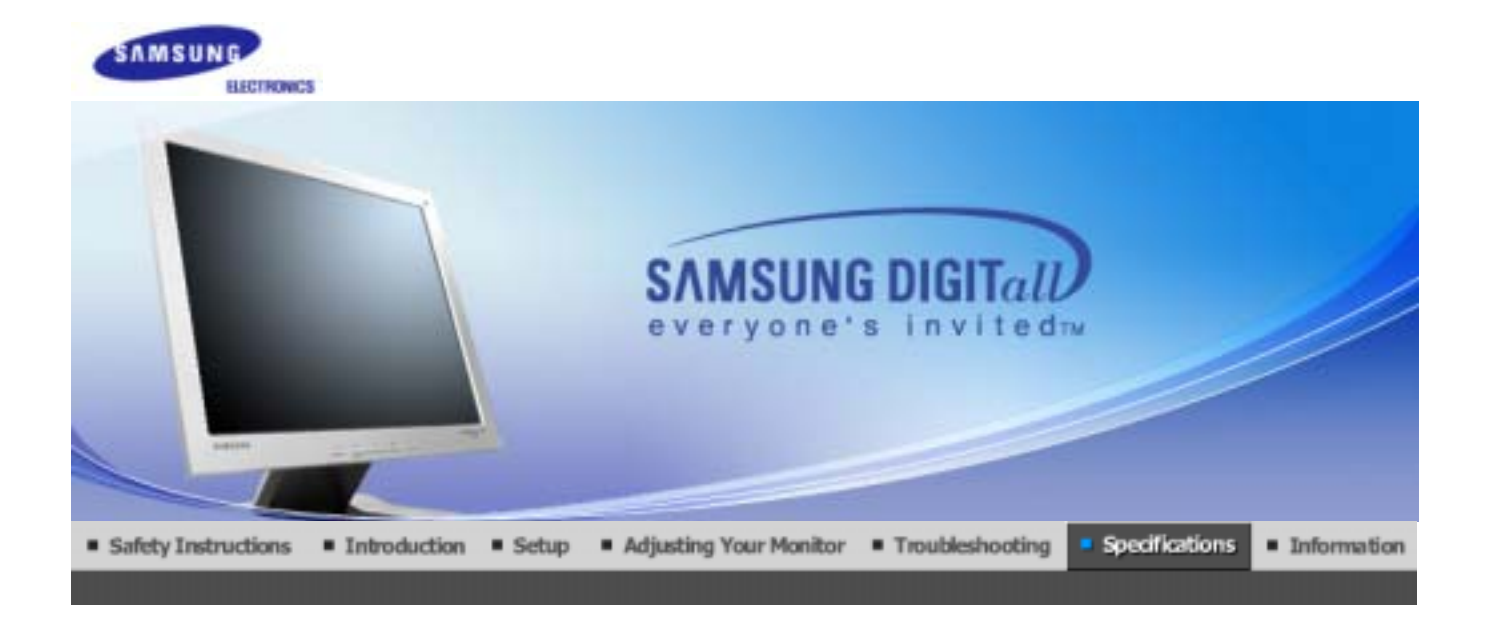

General PowerSaver

PowerSaver Preset Timing Modes

# ≫ General

| General                                                                                       |                           |  |
|-----------------------------------------------------------------------------------------------|---------------------------|--|
| Model Name                                                                                    | SyncMaster 510M           |  |
| LCD Panel                                                                                     |                           |  |
| Size                                                                                          | 15" Diagonal              |  |
| Display area                                                                                  | 304.1 (H) x 228.1 (V)     |  |
| Pixel Pitch                                                                                   | 0.297mm (H) x 0.297mm (V) |  |
| Туре                                                                                          | a-si TFT active matrix    |  |
| Synchronization                                                                               |                           |  |
| Horizontal                                                                                    | 31 ~ 61 kHz               |  |
| Vertical                                                                                      | 56 ~ 75 Hz                |  |
| Display Color                                                                                 |                           |  |
| 16,194,277 Colors                                                                             |                           |  |
| Resolution                                                                                    |                           |  |
| Optimum resolution                                                                            | 1024 x 768@60 Hz          |  |
| Maximum resolution                                                                            | 1024 x 768@75 Hz          |  |
| Input Signal, Terminated                                                                      |                           |  |
| RGB Analog, 0.7 Vpp positive at 75 ohms<br>Separate H/V sync, TTL level positive or negative. |                           |  |
| Maximum Pixel Clock                                                                           |                           |  |
| 140 MHz                                                                                       |                           |  |
| Power Supply                                                                                  |                           |  |
| AC 90 ~ 264 VAC, 60/50 Hz ± 3Hz                                                               |                           |  |
|                                                                                               |                           |  |

Signal Cable

15pin-to-15pin D-sub cable, attatch

**Power Consumption(maximum)** 

Less than 34W

Dimensions (WxDxH)/ Weight

353.9 X 57.0 X 304.7 mm (Without Stand) 353.9 X 175.0 X 344.7 mm (with Basic Stand)/4.8kg

VESA Mounting Interface

100mm x 100mm (for use with Specialty(Arm) Mounting hardware.)

**Environmental considerations** 

| Operating | Temperature: $50^{\circ}F \sim 104^{\circ}F(10^{\circ}C \sim 40^{\circ}C)$<br>Humidity: $10\% \sim 80\%$ , non-condensing |
|-----------|----------------------------------------------------------------------------------------------------|
| Storage   | Temperature: -4°F ~113°F (-20°C ~ 45°C)<br>Humidity: 5% ~ 95%, non-condensing                                             |

Plug and Play Capability

This monitor can be installed on any Plug & Play compatible system. Interaction of the monitor and computer systems will provide the best operating conditions and monitor settings. In most cases, monitor installation will proceed automatically, unless the user wishes to select alternate settings.

## **Dot Acceptable**

TFT LCD panel manufactured by using advanced semiconductor technology with precision of 99.999% above is used for this product. But the pixels of RED, GREEN, BLUE and WHITE color seem to be bright sometimes or some of black pixels could be seen. This is not from bad quality and you can use it without uneasiness. • For example, the number of TFT LCD pixels that is contained in this product are 2,359,296.

Note: Design and specifications are subject to change without prior notice.

General PowerSaver Preset Timing Modes

## >>> PowerSaver

This monitor has a built-in power management system called PowerSaver. This system saves energy by switching your monitor into a low-power mode when it has not been used for a certain amount of time. The monitor automatically returns to normal operation when you move the computer's mouse or press a key on the keyboard. For energy conservation, turn your monitor OFF when it is not needed, or when leaving it unattended for long periods. The PowerSaver system operates with a VESA DPMS compliant video card installed in your computer. Use a software utility installed on your computer to set up this feature.

| State             | Normal Operation | Power saving mode<br>EPA/ENERGY 2000 | Power Switch off   |  |
|-------------------|------------------|--------------------------------------|--------------------|--|
| Power Indicator   | Green            | Green, Blinking<br>(Off-mode)        | Black<br>(at 120V) |  |
| Power Consumption | Less than 34W    | Less than 1W                         | Less than 1W       |  |

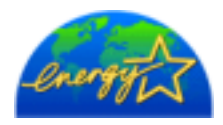

This monitor is EPA ENERGY STAR<sup>®</sup> compliant and ENERGY2000 compliant when used with a computer equipped with VESA DPMS functionality. As an ENERGY STAR<sup>®</sup> Partner, SAMSUNG has determined that this product

General PowerSaver Preset Timing Modes

## Preset Timing Modes

If the signal transferred from the computer is the same as the following Preset Timing Modes, the screen will be adjusted automatically. However, if the signal differs, the screen may go blank while the power LED is on. Refer to the video card manual and adjust the screen as follows.

## **Table 1. Preset Timing Modes**

| Display Mode     | Horizontal<br>Frequency<br>(kHz) | Vertical<br>Frequency<br>(Hz) | Pixel Clock<br>(MHz) | Sync Polarity<br>(H/V) |
|------------------|----------------------------------|-------------------------------|----------------------|------------------------|
| IBM, 640 x 350   | 31.469                           | 70.086                        | 25.175               | +/-                    |
| IBM, 640 x 480   | 31.469                           | 59.940                        | 25.175               | -/-                    |
| IBM, 720 x 400   | 31.469                           | 70.087                        | 28.322               | -/+                    |
| MAC, 640 x 480   | 35.000                           | 66.667                        | 30.240               | -/-                    |
| MAC, 832 x 624   | 49.726                           | 74.551                        | 57.284               | -/-                    |
| VESA, 640 x 480  | 37.500                           | 75.000                        | 31.500               | -/-                    |
| VESA, 640 x 480  | 37.861                           | 72.809                        | 31.500               | -/-                    |
| VESA, 800 x 600  | 35.156                           | 56.250                        | 36.000               | -/-                    |
| VESA, 800 x 600  | 37.879                           | 60.317                        | 40.000               | +/+                    |
| VESA, 800 x 600  | 46.875                           | 75.000                        | 49.500               | +/+                    |
| VESA, 800 x 600  | 48.077                           | 72.188                        | 50.000               | +/+                    |
| VESA, 1024 x 768 | 48.363                           | 60.004                        | 65.000               | -/-                    |
| VESA, 1024 x 768 | 56.476                           | 70.069                        | 75.000               | -/-                    |
| VESA, 1024 x 768 | 60.023                           | 75.029                        | 78.750               | +/+                    |

## **Horizontal Frequency**

The time to scan one line connecting the right edge to the left edge of the screen horizontally is called Horizontal Cycle and the inverse number of the Horizontal Cycle is called Horizontal Frequency. Unit: kHz

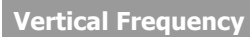

Like a fluorescent lamp, the screen has to repeat the same image many times per second to display an image to the user. The frequency of this repetition is called Vertical Frequency or Refresh Rate. Unit: Hz

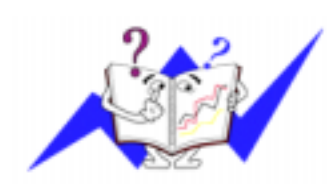

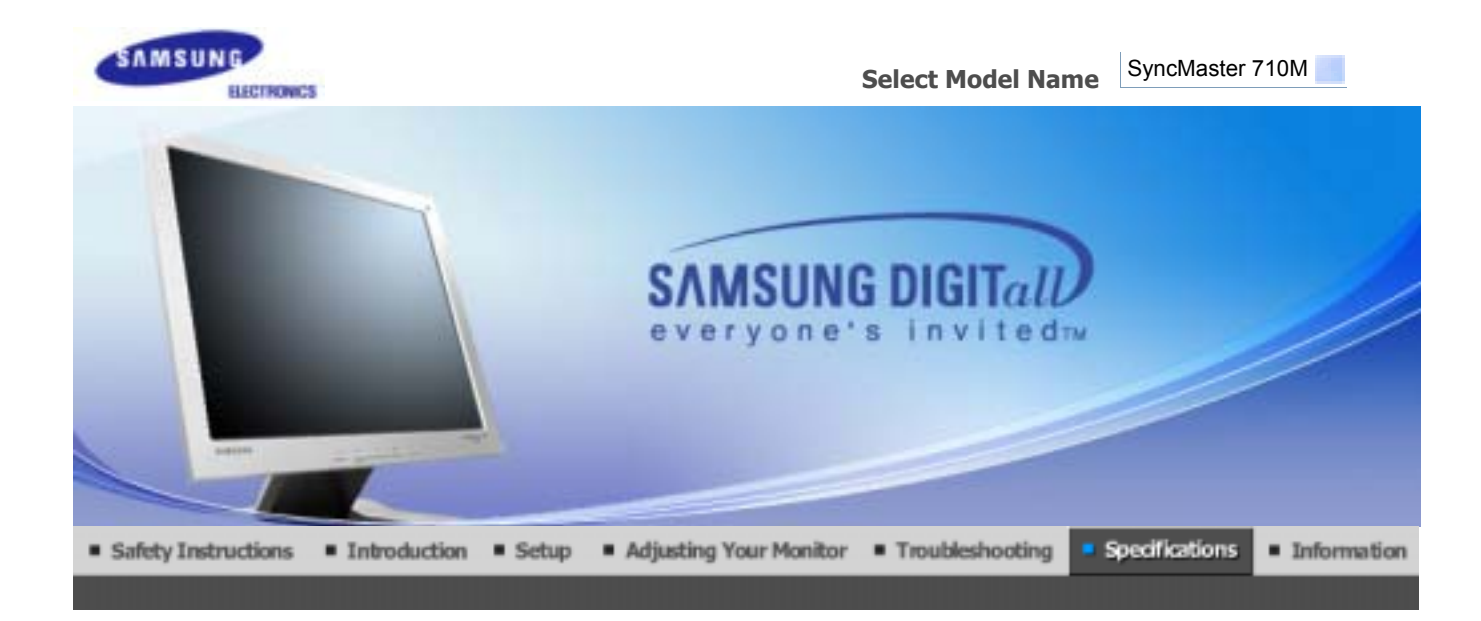

General PowerSaver

PowerSaver Preset Timing Modes

# ≫ General

| General                                                                                       |                           |  |
|-----------------------------------------------------------------------------------------------|---------------------------|--|
| Model Name                                                                                    | SyncMaster 710M           |  |
| LCD Panel                                                                                     |                           |  |
| Size                                                                                          | 17" Diagonal              |  |
| Display area                                                                                  | 337.92 (H) x 270.336 (V)  |  |
| Pixel Pitch                                                                                   | 0.264mm (H) x 0.264mm (V) |  |
| Туре                                                                                          | a-si TFT active matrix    |  |
| Synchronization                                                                               |                           |  |
| Horizontal                                                                                    | 30 ~ 81 kHz               |  |
| Vertical                                                                                      | 56 ~ 75 Hz                |  |
| Display Color                                                                                 |                           |  |
| 16,194,277 Colors                                                                             |                           |  |
| Resolution                                                                                    |                           |  |
| Optimum resolution                                                                            | 1280 x 1024@60 Hz         |  |
| Maximum resolution                                                                            | 1280 x 1024@75 Hz         |  |
| Input Signal, Terminated                                                                      |                           |  |
| RGB Analog, 0.7 Vpp positive at 75 ohms<br>Separate H/V sync, TTL level positive or negative. |                           |  |
| Maximum Pixel Clock                                                                           |                           |  |
| 140 MHz                                                                                       |                           |  |
| Power Supply                                                                                  |                           |  |
| AC 90 ~ 264 VAC, 60/50 Hz ± 3Hz                                                               |                           |  |
|                                                                                               |                           |  |

Signal Cable

15pin-to-15pin D-sub cable, attatch

Power Consumption(maximum)

Less than 34W

Dimensions (WxDxH)/ Weight

381.9 X 62.0 X 342.9 mm (Without Stand) 381.9 X 175.0 X 383.9 mm (with Basic Stand)/4.8kg

VESA Mounting Interface

100mm x 100mm (for use with Specialty(Arm) Mounting hardware.)

**Environmental considerations** 

| Operating | Temperature: $50^{\circ}F \sim 104^{\circ}F(10^{\circ}C \sim 40^{\circ}C)$<br>Humidity: $10\% \sim 80\%$ , non-condensing |
|-----------|----------------------------------------------------------------------------------------------------|
| Storage   | Temperature: -4°F ~113°F (-20°C ~ 45°C)<br>Humidity: 5% ~ 95%, non-condensing                                             |

Plug and Play Capability

This monitor can be installed on any Plug & Play compatible system. Interaction of the monitor and computer systems will provide the best operating conditions and monitor settings. In most cases, monitor installation will proceed automatically, unless the user wishes to select alternate settings.

## **Dot Acceptable**

TFT LCD panel manufactured by using advanced semiconductor technology with precision of 99.999% above is used for this product. But the pixels of RED, GREEN, BLUE and WHITE color seem to be bright sometimes or some of black pixels could be seen. This is not from bad quality and you can use it without uneasiness. • For example, the number of TFT LCD pixels that is contained in this product are 3,932,160.

Note: Design and specifications are subject to change without prior notice.

General PowerSaver Preset Timing Modes

## >>> PowerSaver

This monitor has a built-in power management system called PowerSaver. This system saves energy by switching your monitor into a low-power mode when it has not been used for a certain amount of time. The monitor automatically returns to normal operation when you move the computer's mouse or press a key on the keyboard. For energy conservation, turn your monitor OFF when it is not needed, or when leaving it unattended for long periods. The PowerSaver system operates with a VESA DPMS compliant video card installed in your computer. Use a software utility installed on your computer to set up this feature.

| State             | State Normal Operation Power sav<br>EPA/ENER |                               | Power Switch off   |
|-------------------|----------------------------------------------|-------------------------------|--------------------|
| Power Indicator   | Green                                        | Green, Blinking<br>(Off-mode) | Black<br>(at 120V) |
| Power Consumption | Less than 34W                                | Less than 1W                  | Less than 1W       |

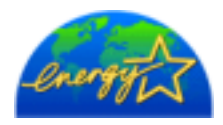

This monitor is EPA ENERGY STAR<sup>®</sup> compliant and ENERGY2000 compliant when used with a computer equipped with VESA DPMS functionality. As an ENERGY STAR<sup>®</sup> Partner, SAMSUNG has determined that this product meets the ENERGY STAR<sup>®</sup> guidelines for energy efficiency.

## Preset Timing Modes

If the signal transferred from the computer is the same as the following Preset Timing Modes, the screen will be adjusted automatically. However, if the signal differs, the screen may go blank while the power LED is on. Refer to the video card manual and adjust the screen as follows.

## **Table 1. Preset Timing Modes**

| Display Mode      | Horizontal<br>Frequency<br>(kHz) | Vertical<br>Frequency<br>(Hz) | Pixel Clock<br>(MHz) | Sync Polarity<br>(H/V) |
|-------------------|----------------------------------|-------------------------------|----------------------|------------------------|
| IBM, 640 x 350    | 31.469                           | 70.086                        | 25.175               | +/-                    |
| IBM, 640 x 480    | 31.469                           | 59.940                        | 25.175               | -/-                    |
| IBM, 720 x 400    | 31.469                           | 70.087                        | 28.322               | -/+                    |
| MAC, 640 x 480    | 35.000                           | 66.667                        | 30.240               | -/-                    |
| MAC, 832 x 624    | 49.726                           | 74.551                        | 57.284               | -/-                    |
| MAC, 1152 x 870   | 68.681                           | 75.062                        | 100.00               | -/-                    |
| VESA, 640 x 480   | 37.500                           | 75.000                        | 31.500               | -/-                    |
| VESA, 640 x 480   | 37.861                           | 72.809                        | 31.500               | -/-                    |
| VESA, 800 x 600   | 35.156                           | 56.250                        | 36.000               | -/-                    |
| VESA, 800 x 600   | 37.879                           | 60.317                        | 40.000               | +/+                    |
| VESA, 800 x 600   | 46.875                           | 75.000                        | 49.500               | +/+                    |
| VESA, 800 x 600   | 48.077                           | 72.188                        | 50.000               | +/+                    |
| VESA, 1024 x 768  | 48.363                           | 60.004                        | 65.000               | -/-                    |
| VESA, 1024 x 768  | 56.476                           | 70.069                        | 75.000               | -/-                    |
| VESA, 1024 x 768  | 60.023                           | 75.029                        | 78.750               | +/+                    |
| VESA, 1152 x 864  | 67.500                           | 75.000                        | 108.00               | +/+                    |
| VESA, 1280 x 1024 | 63.981                           | 60.020                        | 108.00               | +/+                    |
| VESA, 1280 x 1024 | 79.976                           | 75.025                        | 135.00               | +/+                    |

## Horizontal Frequency

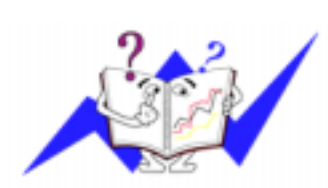

The time to scan one line connecting the right edge to the left edge of the screen horizontally is called Horizontal Cycle and the inverse number of the Horizontal Cycle is called Horizontal Frequency. Unit: kHz

## **Vertical Frequency**

Like a fluorescent lamp, the screen has to repeat the same image many times per second to display an image to the user. The frequency of this repetition is called Vertical Frequency or Refresh Rate. Unit: Hz

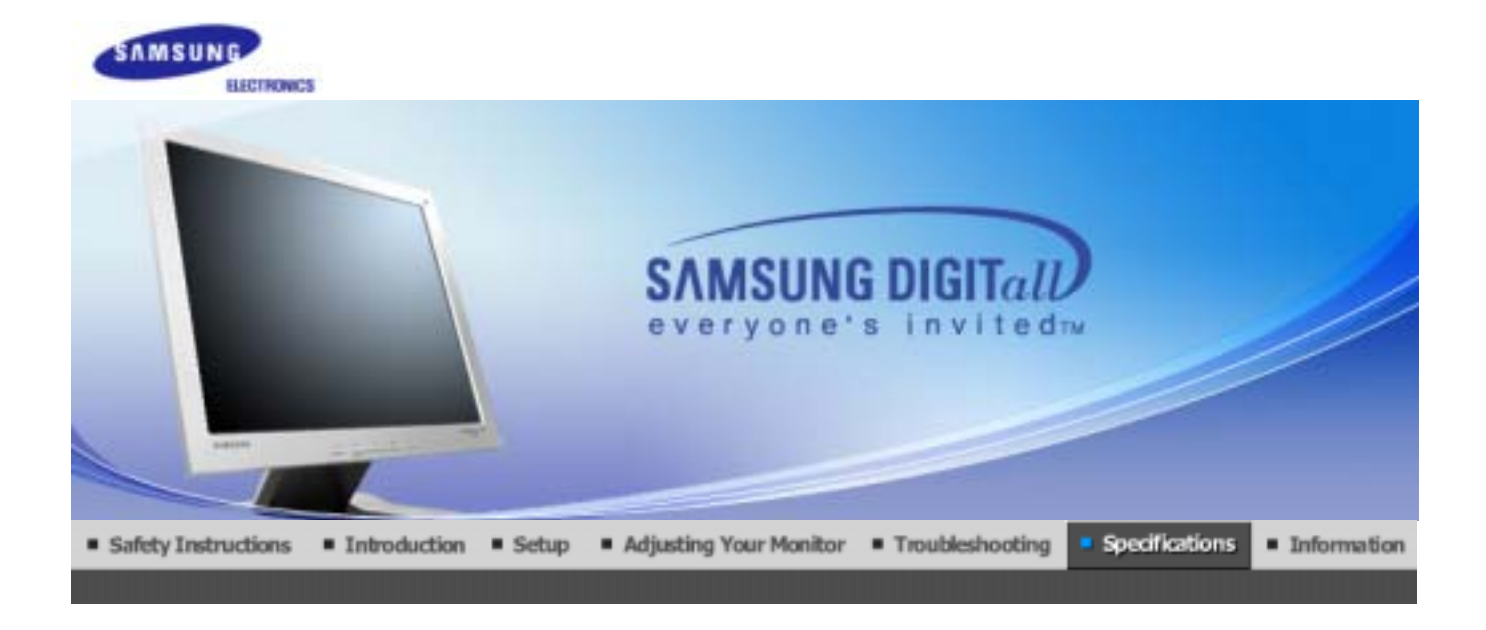

General PowerSaver

PowerSaver Preset Timing Modes

# ≫ General

| General                                                                                       |                           |  |  |
|-----------------------------------------------------------------------------------------------|---------------------------|--|--|
| Model Name                                                                                    | SyncMaster 910M           |  |  |
| LCD Panel                                                                                     |                           |  |  |
| Size                                                                                          | 19" Diagonal              |  |  |
| Display area                                                                                  | 376.32 (H) x 301.056 (V)  |  |  |
| Pixel Pitch                                                                                   | 0.294mm (H) x 0.294mm (V) |  |  |
| Туре                                                                                          | a-si TFT active matrix    |  |  |
| Synchronization                                                                               |                           |  |  |
| Horizontal                                                                                    | 30 ~ 81 kHz               |  |  |
| Vertical                                                                                      | 56 ~ 75 Hz                |  |  |
| Display Color                                                                                 |                           |  |  |
| 16,194,277 Colors                                                                             |                           |  |  |
| Resolution                                                                                    |                           |  |  |
| Optimum resolution                                                                            | 1280 x 1024@60 Hz         |  |  |
| Maximum resolution                                                                            | 1280 x 1024@75 Hz         |  |  |
| Input Signal, Terminated                                                                      |                           |  |  |
| RGB Analog, 0.7 Vpp positive at 75 ohms<br>Separate H/V sync, TTL level positive or negative. |                           |  |  |
| Maximum Pixel Clock                                                                           |                           |  |  |
| 140 MHz                                                                                       |                           |  |  |
| Power Supply                                                                                  |                           |  |  |
| AC 90 ~ 264 VAC, 60/50 Hz ± 3                                                                 | Hz                        |  |  |
|                                                                                               |                           |  |  |

| 61 | an | alı | Ca        | h. |  |
|----|----|-----|-----------|----|--|
|    | зш | ar  | <u>ua</u> |    |  |

15pin-to-15pin D-sub cable, attatch

**Power Consumption(maximum)** 

Less than 38W

Dimensions (WxDxH)/ Weight

428.0 X 61.8 X 380.5 mm (Without Stand) 428.0 X 195.7 X 430.0 mm (with Basic Stand)/5.75kg

VESA Mounting Interface

100mm x 100mm (for use with Specialty(Arm) Mounting hardware.)

**Environmental considerations** 

| Operating | Temperature: 50°F ~ 104°F(10°C ~ 40°C)<br>Humidity: 10% ~ 80%, non-condensing |
|-----------|-------------------------------------------------------------------------------|
| Storage   | Temperature: -4°F ~113°F (-20°C ~ 45°C)<br>Humidity: 5% ~ 95%, non-condensing |

Plug and Play Capability

This monitor can be installed on any Plug & Play compatible system. Interaction of the monitor and computer systems will provide the best operating conditions and monitor settings. In most cases, monitor installation will proceed automatically, unless the user wishes to select alternate settings.

#### **Dot Acceptable**

TFT LCD panel manufactured by using advanced semiconductor technology with precision of 99.999% above is used for this product. But the pixels of RED, GREEN, BLUE and WHITE color seem to be bright sometimes or some of black pixels could be seen. This is not from bad quality and you can use it without uneasiness. • For example, the number of TFT LCD pixels that is contained in this product are 3,932,160.

Note: Design and specifications are subject to change without prior notice.

General

PowerSaver Preset Timing Modes

## PowerSaver

This monitor has a built-in power management system called PowerSaver. This system saves energy by switching your monitor into a low-power mode when it has not been used for a certain amount of time. The monitor automatically returns to normal operation when you move the computer's mouse or press a key on the keyboard. For energy conservation, turn your monitor OFF when it is not needed, or when leaving it unattended for long periods. The PowerSaver system operates with a VESA DPMS compliant video card installed in your computer. Use a software utility installed on your computer to set up this feature.

| State             | Normal Operation | Power saving mode<br>EPA/ENERGY 2000 | Power Switch off   |
|-------------------|------------------|--------------------------------------|--------------------|
| Power Indicator   | Green            | Green, Blinking<br>(Off-mode)        | Black<br>(at 120V) |
| Power Consumption | Less than 38W    | Less than 1W                         | Less than 1W       |

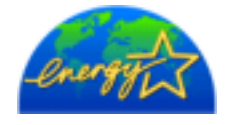

This monitor is EPA ENERGY STAR<sup>®</sup> compliant and ENERGY2000 compliant when used with a computer equipped with VESA DPMS functionality. As an ENERGY STAR<sup>®</sup> Partner, SAMSUNG has determined that this product

meets the ENERGY  $\mathsf{STAR}^{(\!R\!)}$  guidelines for energy efficiency.

## Preset Timing Modes

If the signal transferred from the computer is the same as the following Preset Timing Modes, the screen will be adjusted automatically. However, if the signal differs, the screen may go blank while the power LED is on. Refer to the video card manual and adjust the screen as follows.

## **Table 1. Preset Timing Modes**

| Display Mode      | Horizontal<br>Frequency<br>(kHz) | Vertical<br>Frequency<br>(Hz) | Pixel Clock<br>(MHz) | Sync Polarity<br>(H/V) |
|-------------------|----------------------------------|-------------------------------|----------------------|------------------------|
| IBM, 640 x 350    | 31.469                           | 70.086                        | 25.175               | +/-                    |
| IBM, 640 x 480    | 31.469                           | 59.940                        | 25.175               | -/-                    |
| IBM, 720 x 400    | 31.469                           | 70.087                        | 28.322               | -/+                    |
| MAC, 640 x 480    | 35.000                           | 66.667                        | 30.240               | -/-                    |
| MAC, 832 x 624    | 49.726                           | 74.551                        | 57.284               | -/-                    |
| MAC, 1152 x 870   | 68.681                           | 75.062                        | 100.00               | -/-                    |
| VESA, 640 x 480   | 37.500                           | 75.000                        | 31.500               | -/-                    |
| VESA, 640 x 480   | 37.861                           | 72.809                        | 31.500               | -/-                    |
| VESA, 800 x 600   | 35.156                           | 56.250                        | 36.000               | -/-                    |
| VESA, 800 x 600   | 37.879                           | 60.317                        | 40.000               | +/+                    |
| VESA, 800 x 600   | 46.875                           | 75.000                        | 49.500               | +/+                    |
| VESA, 800 x 600   | 48.077                           | 72.188                        | 50.000               | +/+                    |
| VESA, 1024 x 768  | 48.363                           | 60.004                        | 65.000               | -/-                    |
| VESA, 1024 x 768  | 56.476                           | 70.069                        | 75.000               | -/-                    |
| VESA, 1024 x 768  | 60.023                           | 75.029                        | 78.750               | +/+                    |
| VESA, 1152 x 864  | 67.500                           | 75.000                        | 108.00               | +/+                    |
| VESA, 1280 x 1024 | 63.981                           | 60.020                        | 108.00               | +/+                    |
| VESA, 1280 x 1024 | 79.976                           | 75.025                        | 135.00               | +/+                    |

## **Horizontal Frequency**

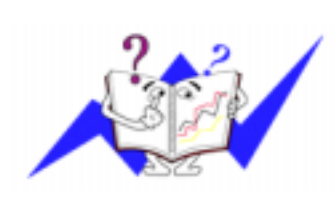

The time to scan one line connecting the right edge to the left edge of the screen horizontally is called Horizontal Cycle and the inverse number of the Horizontal Cycle is called Horizontal Frequency. Unit: kHz

## **Vertical Frequency**

Like a fluorescent lamp, the screen has to repeat the same image many times per second to display an image to the user. The frequency of this

repetition is called Vertical Frequency or Refresh Rate. Unit: Hz

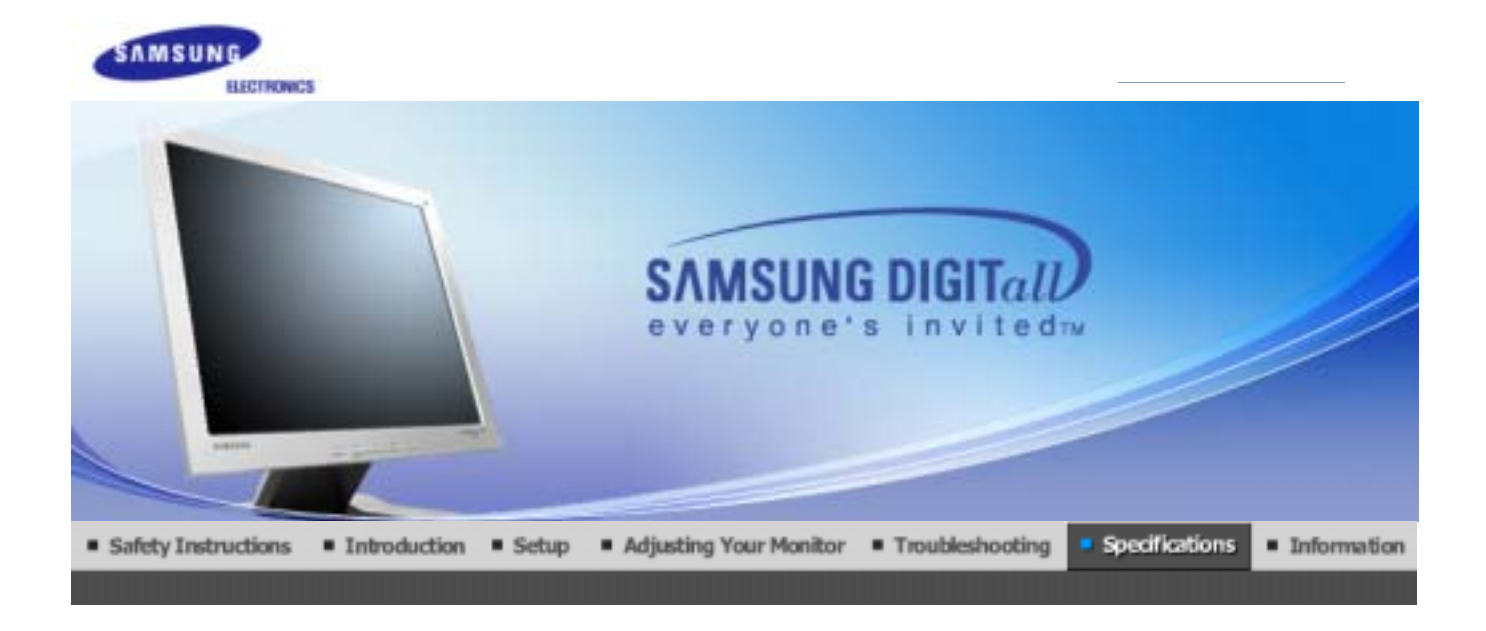

General PowerSaver

PowerSaver Preset Timing Modes

# ≫ General

| General                                                                                       |                           |  |  |
|-----------------------------------------------------------------------------------------------|---------------------------|--|--|
| Model Name                                                                                    | SyncMaster 712V           |  |  |
| LCD Panel                                                                                     |                           |  |  |
| Size                                                                                          | 17" Diagonal              |  |  |
| Display area                                                                                  | 337.92 (H) x 270.336 (V)  |  |  |
| Pixel Pitch                                                                                   | 0.264mm (H) x 0.264mm (V) |  |  |
| Туре                                                                                          | a-si TFT active matrix    |  |  |
| Synchronization                                                                               |                           |  |  |
| Horizontal                                                                                    | 30 ~ 81 kHz               |  |  |
| Vertical                                                                                      | 56 ~ 75 Hz                |  |  |
| Display Color                                                                                 |                           |  |  |
| 16,194,277 Colors                                                                             |                           |  |  |
| Resolution                                                                                    |                           |  |  |
| Optimum resolution                                                                            | 1280 x 1024@60 Hz         |  |  |
| Maximum resolution                                                                            | 1280 x 1024@75 Hz         |  |  |
| Input Signal, Terminated                                                                      |                           |  |  |
| RGB Analog, 0.7 Vpp positive at 75 ohms<br>Separate H/V sync, TTL level positive or negative. |                           |  |  |
| Maximum Pixel Clock                                                                           |                           |  |  |
| 140 MHz                                                                                       |                           |  |  |
| Power Supply                                                                                  |                           |  |  |
| AC 90 ~ 264 VAC, 60/50 Hz ± 3                                                                 | Hz                        |  |  |
|                                                                                               |                           |  |  |

Signal Cable

15pin-to-15pin D-sub cable, attatch

**Power Consumption(maximum)** 

Less than 34W

Dimensions (WxDxH)/ Weight

382.0 x 62.0 x 320.5 mm (Without Stand) 382.0 x 175.0 x 383.7 mm (with Basic Stand)/4.55kg

VESA Mounting Interface

100mm x 100mm (for use with Specialty(Arm) Mounting hardware.)

**Environmental considerations** 

| Operating | Temperature: 50°F ~ 104°F(10°C ~ 40°C)<br>Humidity: 10% ~ 80%, non-condensing |
|-----------|-------------------------------------------------------------------------------|
| Storage   | Temperature: -4°F ~113°F (-20°C ~ 45°C)<br>Humidity: 5% ~ 95%, non-condensing |

Plug and Play Capability

This monitor can be installed on any Plug & Play compatible system. Interaction of the monitor and computer systems will provide the best operating conditions and monitor settings. In most cases, monitor installation will proceed automatically, unless the user wishes to select alternate settings.

## **Dot Acceptable**

TFT LCD panel manufactured by using advanced semiconductor technology with precision of 99.999% above is used for this product. But the pixels of RED, GREEN, BLUE and WHITE color seem to be bright sometimes or some of black pixels could be seen. This is not from bad quality and you can use it without uneasiness. • For example, the number of TFT LCD pixels that is contained in this product are 3,932,160.

Note: Design and specifications are subject to change without prior notice.

General PowerSaver Preset Timing Modes

## >>> PowerSaver

This monitor has a built-in power management system called PowerSaver. This system saves energy by switching your monitor into a low-power mode when it has not been used for a certain amount of time. The monitor automatically returns to normal operation when you press a key on the keyboard. For energy conservation, turn your monitor OFF when it is not needed, or when leaving it unattended for long periods. The PowerSaver system operates with a VESA DPMS compliant video card installed in your computer. Use a software utility installed on your computer to set up this feature.

| State             | State Normal Operation Power sav<br>EPA/ENER |                               | Power Switch off   |
|-------------------|----------------------------------------------|-------------------------------|--------------------|
| Power Indicator   | Green                                        | Green, Blinking<br>(Off-mode) | Black<br>(at 120V) |
| Power Consumption | Less than 34W                                | Less than 1W                  | Less than 1W       |

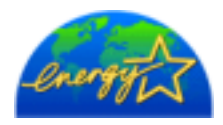

This monitor is EPA ENERGY STAR<sup>®</sup> compliant and ENERGY2000 compliant when used with a computer equipped with VESA DPMS functionality. As an ENERGY STAR<sup>®</sup> Partner, SAMSUNG has determined that this product

General PowerSaver Preset Timing Modes

## Preset Timing Modes

If the signal transferred from the computer is the same as the following Preset Timing Modes, the screen will be adjusted automatically. However, if the signal differs, the screen may go blank while the power LED is on. Refer to the video card manual and adjust the screen as follows.

## **Table 1. Preset Timing Modes**

| Display Mode      | Horizontal<br>Frequency<br>(kHz) | Vertical<br>Frequency<br>(Hz) | Pixel Clock<br>(MHz) | Sync Polarity<br>(H/V) |
|-------------------|----------------------------------|-------------------------------|----------------------|------------------------|
| IBM, 640 x 350    | 31,469                           | 70,086                        | 25,175               | +/-                    |
| IBM, 640 x 480    | 31,469                           | 59,940                        | 25,175               | -/-                    |
| IBM, 720 x 400    | 31,469                           | 70,087                        | 28,322               | -/+                    |
| MAC, 640 x 480    | 35,000                           | 66,667                        | 30,240               | -/-                    |
| MAC, 832 x 624    | 49,726                           | 74,551                        | 57,284               | -/-                    |
| MAC, 1152 x 870   | 68,681                           | 75,062                        | 100,00               | -/-                    |
| VESA, 640 x 480   | 37,500                           | 75,000                        | 31,500               | -/-                    |
| VESA, 640 x 480   | 37,861                           | 72,809                        | 31,500               | -/-                    |
| VESA, 800 x 600   | 35,156                           | 56,250                        | 36,000               | -/-                    |
| VESA, 800 x 600   | 37,879                           | 60,317                        | 40,000               | +/+                    |
| VESA, 800 x 600   | 46,875                           | 75,000                        | 49,500               | +/+                    |
| VESA, 800 x 600   | 48,077                           | 72,188                        | 50,000               | +/+                    |
| VESA, 1024 x 768  | 48,363                           | 60,004                        | 65,000               | -/-                    |
| VESA, 1024 x 768  | 56,476                           | 70,069                        | 75,000               | -/-                    |
| VESA, 1024 x 768  | 60,023                           | 75,029                        | 78,750               | +/+                    |
| VESA, 1152 x 864  | 67,500                           | 75,000                        | 108,00               | +/+                    |
| VESA, 1280 x 1024 | 63,981                           | 60,020                        | 108,00               | +/+                    |
| VESA, 1280 x 1024 | 79,976                           | 75,025                        | 135,00               | +/+                    |

## **Horizontal Frequency**

The time to scan one line connecting the right edge to the left edge of the screen horizontally is called Horizontal Cycle and the inverse number of the Horizontal Cycle is called Horizontal Frequency. Unit: kHz

Vertical Frequency

Like a fluorescent lamp, the screen has to repeat the same image many times per second to display an image to the user. The frequency of this repetition is called Vertical Frequency or Refresh Rate. Unit: Hz

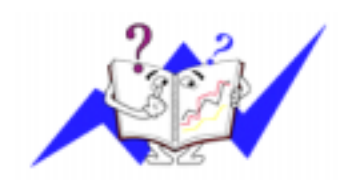

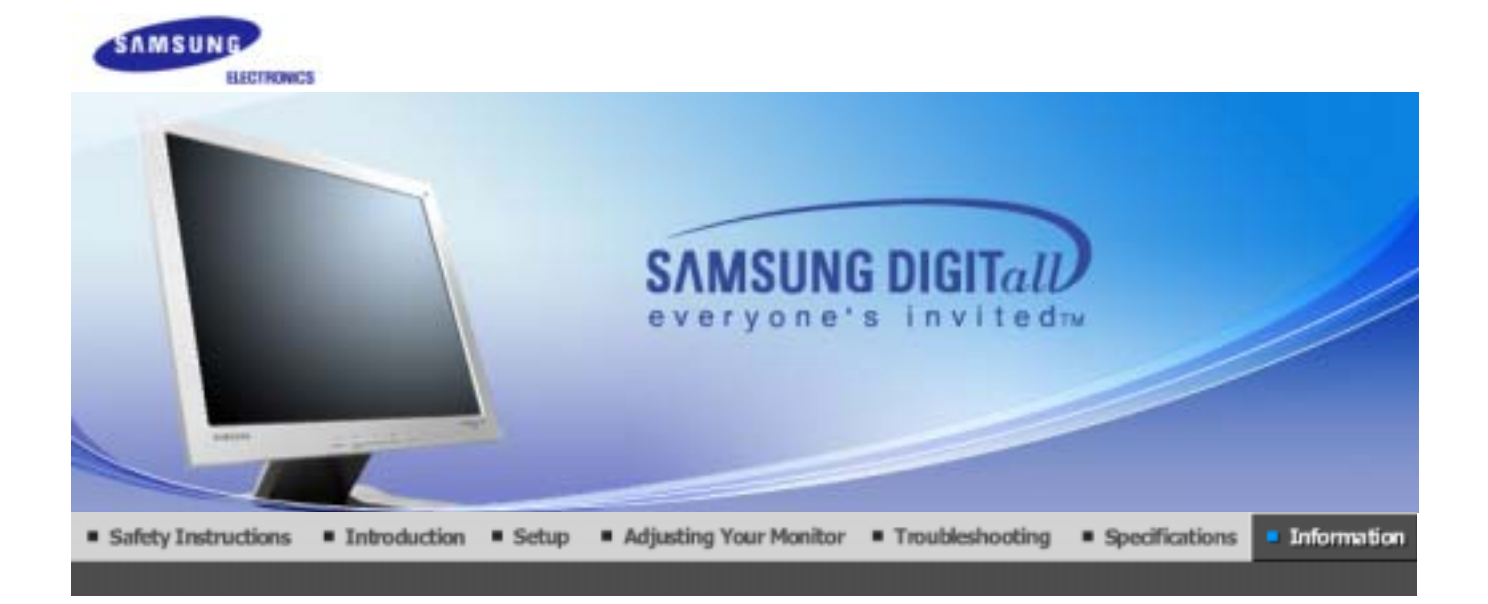

Service Terms For Better Display Authority

## >>> Service

## AUSTRALIA :

Samsung Electronics Australia Pty Ltd. Customer Response Centre 7 Parkview Drive, Homebush Bay NSW 2127 Tel : 1300 362 603 http://www.samsung.com.au/

## BRAZIL :

Samsung Eletronica da Amazonia Ltda. R. Prof. Manoelito de Ornellas, 303, Terro B Chacara Sto. Antonio, CEP : 04719-040 Sao Paulo, SP SAC : 0800 124 421 http://www.samsung.com.br/

### CANADA :

Samsung Electronics Canada Inc. Samsung Customer Care 7037 Financial Drive Mississauga, Ontario L5N 6R3 1-800-SAMSUNG (1-800-726-7864) http://www.samsung.ca/

## CHILE :

SONDA S.A. Teatinos 550, Santiago Centro, Santiago, Chile Fono: 56-2-5605000 Fax: 56-2-5605353 56-2-800200211 http://www.sonda.com/ http://www.samsung.cl/

### <u>×</u>,

#### COLOMBIA :

Samsung Electronics Colombia Cra 9 No 99A-02 Of. 106 Bogota, Colombia Tel.: 9-800-112-112

## 💄 ESPAÑA :

Samsung Electronics Comercial Iberica, S.A. Ciencies, 55-65 (Poligono Pedrosa) 08908 Hospitalet de Llobregat (Barcelona) Tel. : (93) 261 67 00 Fax. : (93) 261 67 50 http://samsung.es/

#### FRANCE :

SAMSUNG ELECTRONICS FRANCE Service Paris Nord 2 66 rue des Vanesses BP 50116 Villepinte 95950 Roissy CDG Cedex Tel : 08 25 08 65 65 Fax : 01 48 63 06 38 http://www.samsungservices.com/

#### GERMANY :

TELEPLAN Rhein-Main GmbH Feldstr. 16 64331 Weiterstadt T. 06151/957-1306 F. 06151/957-1732 \* EURO 0.12/Min http://www.samsung.de/

### HUNGARY :

Samsung Electronics Magyar Rt. 1039, Budapest, Lehel u. 15-17. Tel: 36 1 453 1100 Fax: 36 1 453 1101 http://www.samsung.hu/

## ITALY :

Samsung Electronics Italia S.p.a. Via C. Donat Cattin, 5 20063 Cernusco s/Naviglio (MI) Servizio Clienti: 199.153.153 http://www.samsung-italia.com/

## MEXICO :

SAMSUNG ELECTRONICS MEXICO. S.A. DE C.V. Saturno NO.44, Col. Nueva Industrial Vallejo Gustavo A.Madero C.P.07700, Mexico D.F. Mexico TEL. 52-55-5747-5100 Fax. 52-55-47 52 02 RFC: SEM950215S98 http://www.samsung.com.mx/

IMPORTADO POR: SAMSUNG ELECTRONICS MEXICO. S.A. DE C.V. Saturno NO.44, Col. Nueva Industrial Vallejo Gustavo A.Madero C.P.07700, Mexico D.F. Mexico TEL. 52-55-5747-5100

EXPORTADO POR: Samsung Electronics CO.,LTD. 416, Mae tan-3dong, Yeongtong-gu, Suwon City, Kyoungki-Do Korea

## NETHERLANDS/BELGIUM/LUXEMBOURG :

Samsung Electronics Benelux B. V. Fleminglaan 12 2289 CP Rijiswijk, NEDERLANDS Service and informatielijn ; Belgium :0800-95214, http://www.samsung.be/ Netherlands : 0800-2295214, http://www.samsung.nl/

### 🌥 PANAMA :

Samsung Electronics Latinoamerica( Z.L.) S.A. Calle 50 Edificio Plaza Credicorp, Planta Baja Panama Tel. : (507) 210-1122, 210-1133 Tel : 800-3278(FAST) http://www.samsung-latin.com/

### - PERU :

Servicio Integral Samsung Av.Argentina 1790 Lima1. Peru Tel: 51-1-336-8686 Fax: 51-1-336-8551 http://www.samsungperu.com/

### PORTUGAL :

SAMSUNG ELECTRONICA PORTUGUESA S.A. Rua Mário Dioniso, N $^{0}2$  - 1° Drt. 2795-140 LINDA-A-VELHA Tel. 214 148 114/100 Fax. 214 148 133/128 Free Line 800 220 120 http://www.samsung.pt/

#### SOUTH AFRICA :

Samsung Electronics,5 Libertas Road, Somerset Office Park, Bryanston Ext 16. Po Box 70006, Bryanston,2021, South Africa Tel : 0027-11-549-1621 Fax : 0027-11-549-1629 http://www.samsung.co.za/

### SWEDEN/DENMARK/NORWAY/FINLAND :

Samsung Electronics AB Box 713 S-194 27 UPPLANDS VÄSBY SVERIGE Besöksadress : Johanneslundsvägen 4 Samsung support Sverige: 020-46 46 46 Samsung support Danmark : 8088-4646 Samsung support Norge: 8001-1800 Samsung support Finland: 0800-118001 Tel +46 8 590 966 00 Fax +46 8 590 966 50 http://www.samsung.se/

#### THAILAND :

HAI SAMSUNG SERVICE CENTER MPA COMPLEX BUILDING,1st-2nd Floor 175 SOI SUEKSA VIDHAYA SATHON SOI 12 SILOM ROAD ,SILOM,BANGRAK BANGKOK 10500 TEL : 0-2635-2567 FAX : 0-2635-2556

#### UKRAINE :

SAMSUNG ELECTRONICS REPRESENTATIVE OFFICE IN UKRAINE 4 Glybochitska str. Kiev, Ukraine Tel. 8-044-4906878 Fax 8-044-4906887 Toll-free 8-800-502-0000 http://www.samsung.com.ua/

#### United Kingdom :

Samsung Electronics (UK) Ltd. Samsung House, 225 Hook Rise South Surbiton, Surrey KT6 7LD Tel. : (0208) 391 0168 Fax. : (0208) 397 9949 < European Service Center & National Service > Stafford Park 12 Telford, Shropshire, TF3 3BJ Tel. : (0870) 242 0303 Fax. : (01952) 292 033 http://samsungservice.co.uk/

## 🌥 U.S.A. :

Samsung Electronics America Service Division 400 Valley Road, Suite 201 Mount Arlington, NJ 07856 1-800-SAMSUNG (1-800-726-7864) http://samsungusa.com/monitor/

| Service                      | Terms           | For Better Display             | Authority             | 1 |
|------------------------------|-----------------|--------------------------------|-----------------------|---|
| and the second second second | 1 No.1 1 1 1 12 | a case encountry and and and a | a second second and a |   |

## ≫ Terms

### Dot Pitch

The image on a monitor is composed of red, green and blue dots. The closer the dots, the higher the resolution. The distance between two dots of the same color is called the 'Dot Pitch'. Unit: mm

#### Vertical Frequency

The screen must be redrawn several times per second in order to create and display an image for the user. The frequency of this repetition per second is called Vertical Frequency or Refresh Rate. Unit: Hz

Example:

If the same light repeats itself 60 times per second, this is regarded as 60 Hz.

#### Horizontal Frequency

The time to scan one line connecting the right edge to the left edge of the screen horizontally is called Horizontal Cycle. The inverse number of the Horizontal Cycle is called Horizontal Frequency. Unit: kHz

#### Interlace and Non-Interlace Methods

Showing the horizontal lines of the screen from the top to the bottom in order is called the Non-Interlace method while showing odd lines and then even lines in turn is called the Interlace method. The Non-Interlace method is used for the majority of monitors to ensure a clear image. The Interlace method is the same as that used in TVs.

This is a function that provides the best quality screen for the user by allowing the computer and the monitor to exchange information automatically. This monitor follows the international standard VESA DDC for the Plug & Play function.

### Resolution

The number of horizontal and vertical dots used to compose the screen image is called 'resolution'. This number shows the accuracy of the display. High resolution is good for performing multiple tasks as more image information can be shown on the screen.

Example: If the resolution is 1280 x 1024, this means the screen is composed of 1280 horizontal dots (horizontal resolution) and 1024 vertical lines (vertical resolution).

| Service | Terms | For Better Display | Authority |
|---------|-------|--------------------|-----------|
|---------|-------|--------------------|-----------|

## For Better Display

- Adjust computer resolution and screen injection rate (refresh rate) oncomputer as described below to enjoy the best quality of picture. You can have an uneven quality of picture in the screen if the best quality of picture is not provided in TFT-LCD.
  - Resolution: 1280 x 1024
  - Vertical frequency (refresh rate): 60 Hz
- TFT LCD panel manufactured by using advanced semiconductor technology with precision of 99.999% above is used for this product. But the pixels of RED, GREEN, BLUE and WHITE color seem to be bright sometimes or some of black pixels could be seen. This is not from bad quality and you can use it without uneasiness.
  - For example, the number of TFT LCD pixels that is contained in this product are 3,932,160.
- 3. When you clean the monitor and the panel outside, please apply the recommended small amount of cleaner by using soft and dry cloth and polish it. Let LCD area not to be forced but to be scrubbed out softly.

If excessive force is applied, you can have a stain on it.

4. If you are not satisfied with the quality of picture, you can get better quality of picture by executing "auto adjustment function" in display screen that is appeared as window termination button is pressed.

If there's still noise after automatic adjustment, use FINE/COARSE adjustment function.

5. If you view a fixed screen for an extended period of time, residual image or blurriness may appear. Change the mode to energy save or set a screensaver to moving picture when you need to be away from the monitor for an extended period of time.

Service Terms For Better Display Authority

## >> Authority

Information in this document is subject to change without notice. © 2004 Samsung Electronics Co., Ltd. All rights reserved.

Reproduction in any manner whatsoever without the written permission of Samsung Electronics Co., Ltd. is strictly forbidden.

Samsung Electronics Co., Ltd. shall not be liable for errors contained herein or for incidental or consequential damages in connection with the furnishing, performance, or use of this material.

*Samsung* is the registered trademark of Samsung Electronics Co., Ltd.; *Microsoft, Windows* and *Windows NT* are registered trademarks of Microsoft Corporation; *VESA, DPMS* and *DDC* are registered trademarks of

Video Electronics Standard Association; the *ENERGY STAR* name and logo are registered trademarks of the U.S. Environmental Protection Agency (EPA). As an ENERGY STAR Partner, Samsung Electronics Co., Ltd. has determined that this product meets the ENERGY STAR guidelines for energy efficiency. All other product names mentioned herein may be the trademarks or registered trademarks of their respective owners.